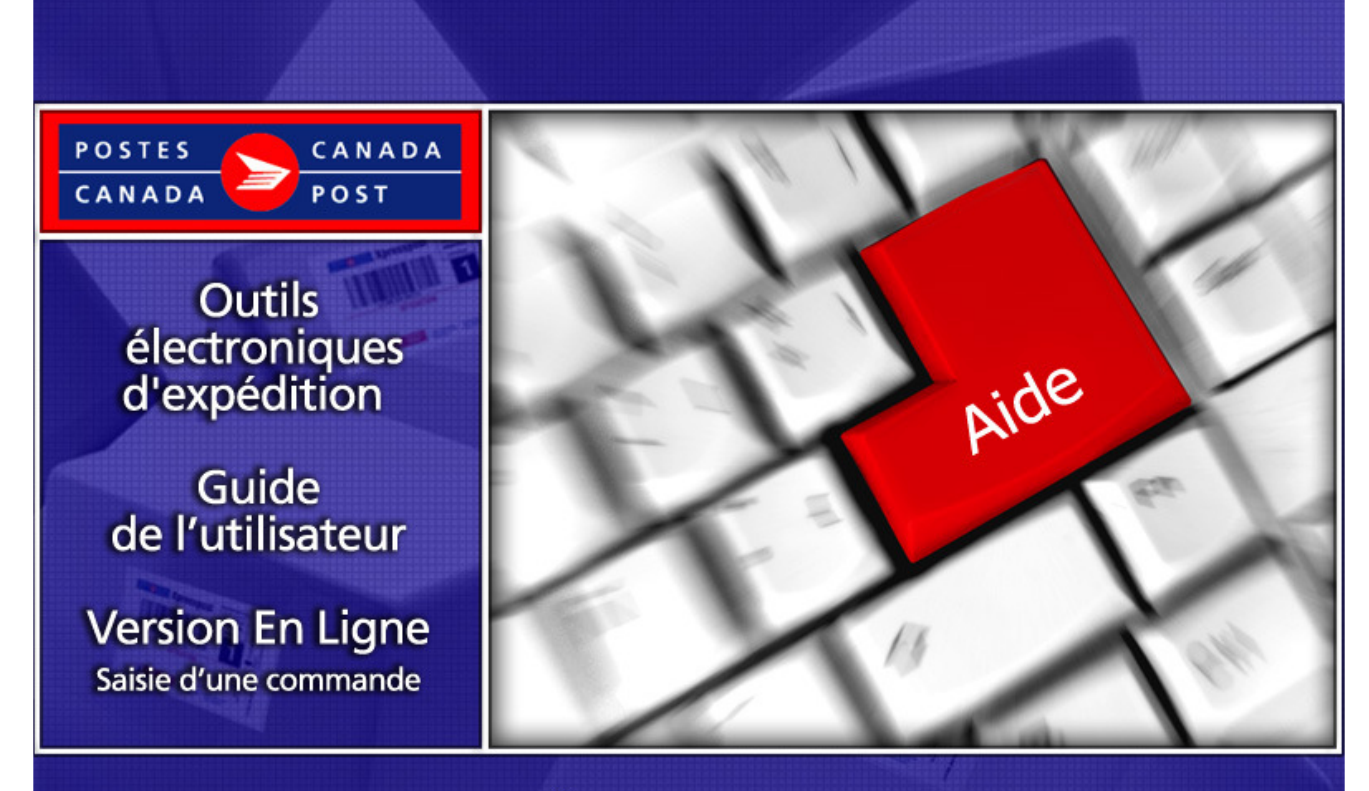

# Services de Colis - États-Unis / Régime International

# **Table des matières**

| 1.0  | Introduction                                                        | 3  |
|------|---------------------------------------------------------------------|----|
|      | Au sujet des Outils électroniques d'expédition (OEE)                | 3  |
|      | À propos des Services de colis - Etats-Unis et Régime international | 4  |
| 2.0  | Utilisation de la version En Ligne                                  | 5  |
| 3.0  | Création de votre commande                                          | 6  |
| 3.1  | Sélection d'un Service de colis                                     | 6  |
| 4.0  | Renseignements sur l'envoi (Étape 1)                                | 7  |
| 4.1  | Renseignements sur l'expéditeur                                     | 7  |
| 4.2  | Renseignements sur le destinataire                                  | 8  |
| 4.3  | Renseignements sur l'envoi                                          | 9  |
| 4.4  | Information pour suivi                                              | 9  |
| 5.0  | Services et Options (Étape 2)                                       | 14 |
| 5.1  | Demande de mises à jour de livraison par courriel.                  | 15 |
| 6.0  | Renseignements sur les Douanes - Étape 3                            | 16 |
| 7.0  | Aperçu de la commande (Étape 4)                                     | 19 |
| 8.0  | Imprimer les Étiquettes (Étape 5)                                   | 20 |
| 9.0  | Impression des Documents                                            | 21 |
| 9.1  | Voir commandes en cours                                             | 23 |
| 10.0 | Modèle                                                              | 23 |
| 11.0 | Historique / Suivi                                                  | 24 |

# 1.0 Introduction

### Au sujet des Outils électroniques d'expédition (OEE)

Les Outils électroniques d'expédition (OEE), une application Internet d'expédition, offrent aux clients des Services de colis. Des données propres aux clients sont sauvegardées dans un profil implicite, augmentant ainsi la rapidité et l'efficacité de l'application; les fonctionnalités ont été désignées dans le but d'accélérer le processus d'expédition. Le traitement des colis à destination du régime intérieur (Canada), des États-Unis ou du régime international se fait séparément afin de simplifier et d'améliorer le rendement. Certaines activités en mode multitâche, telles que la création de documents douaniers personnalisés, s'exécutent à l'aide de l'application afin de conserver les données tout au long du processus d'expédition. Ces activités sont structurées à l'extérieur du processus central d'expédition afin d'améliorer le rendement de l'application OEE.

Le processus d'expédition est constitué de 4 Étapes, et d'une cinquième étape pour les expéditions aux États-Unis et du régime international:

- Étape 1: Saisir des données de la commande
- Étape 2: Sélectionner le service et les options
  - Renseignements sur les douanes (États-Unis et International seulement).
- Étape 3: Vérifier la commande
- Étape 4: Transmette de la commande...l'envoi peut maintenant être ramassé ou déposé.
- Étape 5 : Imprimer les documents (étiquette)

Lorsque vos commandes sont transmises électroniquement avec succès et qu'une étiquette avec codes à barres est apposée sur vos articles d'expédition, vous êtes éligible à la nouvelle réduction d'automatisation. Une fenêtre contextuelle indiquera les économies réalisées grâce à l'automatisation.

La réduction est DE L'ORDRE DE 3% et s'applique à toutes les commandes au Canada, aux États Unis et à l'International utilisant les *Services do colis* (par ex. : Colis standard, accélérés et autres.)

Seuls les usagers des *Outils électroniques d'expédition* utilisant leur propre système bénéficient de cette réduction. Veuillez noter que la réduction ne s'applique pas aux options et est calculée avant les taxes et les frais.

Le présent guide décrit les étapes à suivre pour utiliser l'application *Outils électroniques d'expédition* pour expédition de colis. La configuration du système de l'utilisateur, l'expédition, les outils, les fonctions sont systématiquement décrits à tour de rôle dans ce document et sont accompagnés d'un exemple visuel; de plus, vous trouverez une description pour chacun des boutons de commande et des champs.

### Page de liaison

Dès que vous sélectionnez l'application OEE du Centre d'affaires en ligne, le menu d'options pour les Services de colis s'affiche dans une boîte portant le titre Version En ligne. Situé au coin supérieur droit de l'écran, vous pouvez accéder au fichier Aide ou passer de l'écran anglais à l'écran français.

### Naviguer la version En ligne des Outils électroniques d'expédition (OEE)

Un exemple visuel sera présenté pour chacune des fenêtres principales ; la solution OEE est une application dynamique : par conséquent l'apparence des exemples peut varier, dépendamment de la configuration de votre système d'opération.

Pour sélectionner une option à partir du MENU PRINCIPAL ou pour activer un BOUTON DE COMMANDE

- > Utiliser la souris pour placer le curseur sur L'OPTION voulue, puis cliquer sur celle-ci.
- Utiliser les touches rapides définies par une LETTRE SOULIGNÉE ou par le symbole de PARENTHÈSES <>.

#### Pour vous déplacer D'UN CHAMP À L'AUTRE:

Utiliser la touche de tabulation <TAB> ou votre souris pour vous déplacer d'un champ à l'autre ou placez le curseur sur l'option voulue à l'aide de la souris, puis cliquez sur celle-ci;

Lorsque vous vous déplacez d'un champ à l'autre, l'application effectue des vérifications sur le type et le format des données. Vous devez confirmer le message et apporter les corrections requises pour être en mesure de poursuivre l'entrée de données

Pour afficher une liste de sélection ou une zone de menu déroulant, cliquez sur la flèche vers le bas

toutes les zones de menus déroulant ont la même fonction, c'est-à-dire lorsque l'utilisateur entre un caractère, le menu déroulant affiche automatiquement la première entrée de la liste qui commence par ce caractère. Cependant, lorsque l'utilisateur entre un deuxième caractère, la zone du menu déroulant affiche automatiquement la première entrée de la liste qui commence par les deux caractères saisis.

Pour obtenir des renseignements additionnels au sujet des composantes de l'application OEE, cliquez ici http://www.postescanada.ca/cpo/mc/business/tools/electronicshippingtool.jsf?LOCALE=fr et sélectionnez la rubrique de votre choix.

Pour obtenir de l'assistance technique, veuillez communiquer avec notre Service d'assistance du Centre d'affaires en ligne au 1 800 277-4799, du lundi au vendredi de 8 h à 18 h (heure locale).

Si vous désirez obtenir de l'information détaillée au sujet des produits et services de Postes Canada, veuillez consulter notre site Internet à l'adresse suivante : www.postescanada.ca ou le Guide des postes de Postes Canada à l'adresse suivante : www.postescanada.ca/business/tools/pg/default-f.asp.

### À propos des Services de colis - Etats-Unis et Régime international

Ce guide a été conçu dans le but de vous aider à créer des commandes de *Services de colis* énumérés ci-après. La gamme des *Services de colis* de Postes Canada offre des solutions variées, qui répondent à tous vos besoins d'expédition. Vous pouvez choisir le service et les options correspondant(s) le mieux à vos besoins personnels et à votre budget.

#### ÉTATS-UNIS

- ➤ Xpresspost É.-U.
- Colis accélérés Etats-Unis
- > Petits paquets-avion et paquets de surface à destination des Etats-Unis
- Priorité<sup>MC</sup> Mondial

#### **RÉGIME INTERNATIONAL**

- > Colis-avion (selon les pays) et colis de surface du régime international
- > Xpresspost International (selon les pays participants)
- Petits paquets-avion et paquets de surface du régime international
- ➢ Priorité<sup>MC</sup> Mondial

Pour obtenir des renseignements spécifiques au sujet des différentes composantes d'un service, cliquez directement sur le nom du Service énuméré ci-dessus, si vous prenez connaissance de ce guide directement en ligne. Sinon, visitez le site Web de Postes Canada (www.postescanada.ca), section Besoins d'entreprises.

### 2.0 Utilisation de la version En Ligne

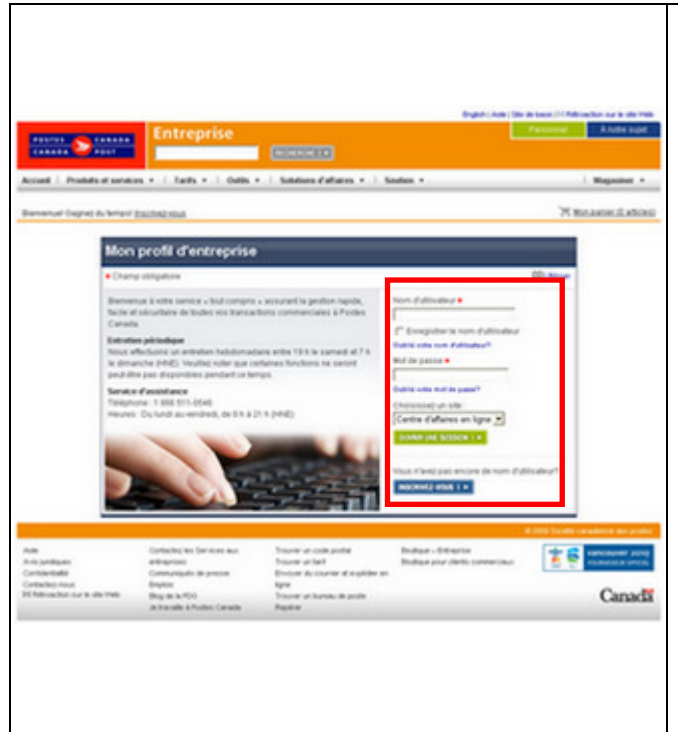

Avant de débuter votre session, veuillez vous assurer que les renseignements suivants sont disponibles :

- Votre numéro de client de Postes Canada et votre numéro de convention (le cas échéant). Si vous ne disposez pas de ces numéros ou que vous ne vous en souvenez pas, veuillez communiquer avec nos télévendeurs au Centre d'affaires au 1 800 260-7678. Si vous êtes un nouveau client, vous devez compléter le formulaire de demande de crédit.
- □ Votre nom d'utilisateur et votre mot de passe vous permettront d'accéder au Centre d'affaires en ligne https://obc.canadapost.ca/orc/init.do?regType=1&danguage=fr puis à l'application Outils électroniques d'expédition. Pour enregistrer votre code d'utilisateur et votre mot de passe, veuillez composer le 1 866 511-0546.

Dès que les éléments d'information mentionnés ci-dessus sont disponibles, vous pouvez accéder à la page d'inscription situé sur le site Web de Postes Canada à l'adresse suivante : www.postescanada.ca/obc Simplement indiquez l'information relative à l'inscription, c'est-à-dire votre Nom d'usager et votre Mot de passe et cliquez *Ourrir Une Session*.

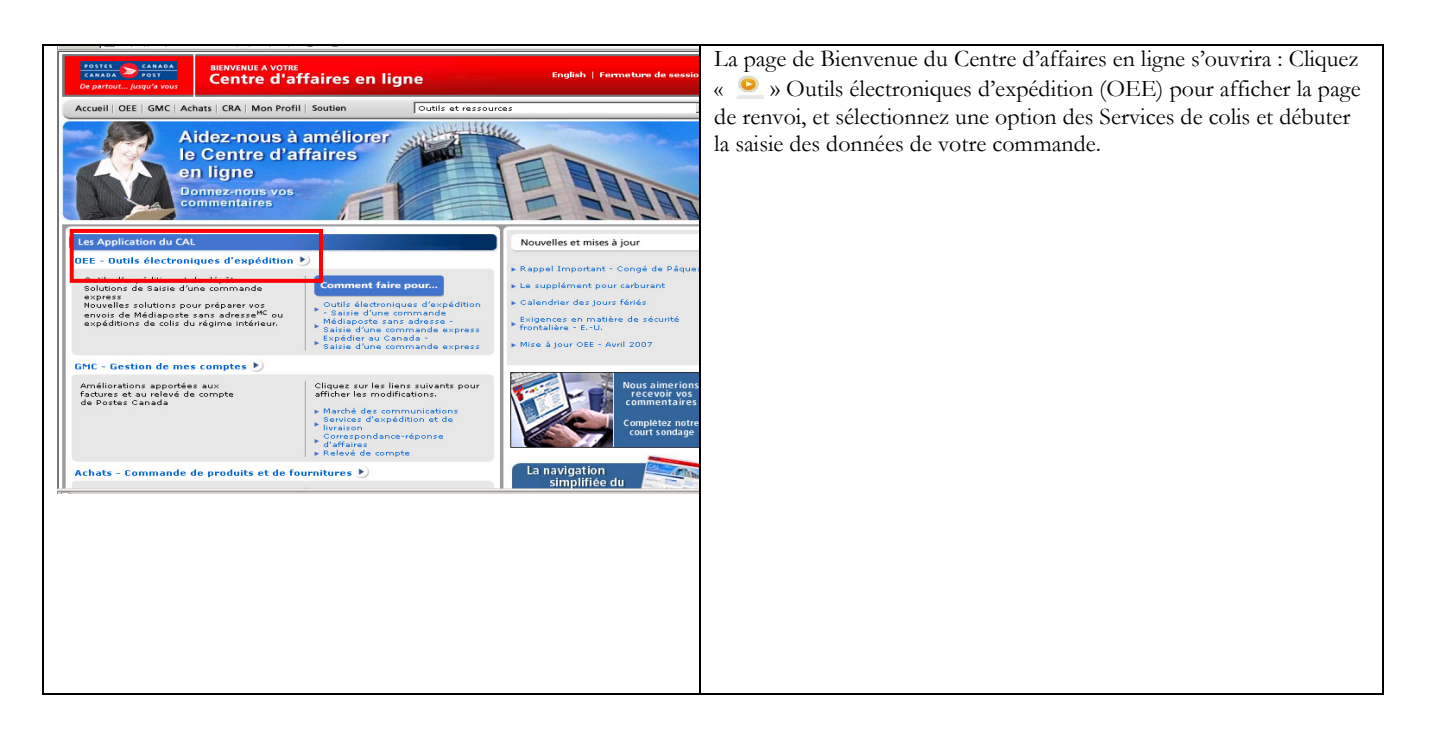

## 3.0 Création de votre commande

La création d'une commande est simple et compte seulement quelques étapes. Facile à utiliser, ce logiciel vous guide tout au long de la création de votre commande, de la Saisie des données de vos clients et de votre dépôt, calcule l'affranchissement et imprime vos documents, vous permettant de gagner un temps précieux.

#### La page de renvoi des OEE vous permet d'accéder à la page de CANADA CANADA CANADA POST BIENVENUE A VOTRE Centre D'affaires en Ligne Saisie des données pour la création de votre commande. Accueil | OEE | GMC | Achats | CRA | Mon Profil | Soutien Outils et Ressources • Accueil | Outils Électroniques d'Expér Applications CAL Selectionnez le régime de destination: États-Unis ou OEE • Outils Électroniques d'Expédition OEE - Outils Électroniques d'Expédition Les Outils Électroniques d'expédition sont un moyen gratuit accessible via Internet pour la préparation de vos commandes. Pour faciliter votre táche, deux plates-formes pour usagers ont été conques, une version En ligne et une version hors ligne. International et la page de saisie des données appropriées s'affichera. Version en ligne Nouveautés! Saisie d'une commande Saisie d'une commande express Médiaposte sans Adresse Caractéristiques GMC - Gestion de mes comptes Mises à jour Cible un seul secteur de livraison en quatre étapes Poste-lettres<sup>MC</sup> Médiaposte avec adresse<sup>MC</sup> Poste-publications<sup>MC</sup> Poste aux lettres à tarifs préférentiels du régime International<sup>MC</sup> Catalogues<sup>MC</sup> Médiaposte ace advance<sup>MC</sup> livraison en quatre etapeo simples e Permet d'imprimer tous les documents et toute les étiquettes doté de codes a barres requis • Permet le paiement en ligne Commande de produits et de fournitures Comment faire CRA -Correspondance réponse d'affain Dutils Électroniques d'Expédition Médiaposte sans Adres Expédier au Canada (Colis) Caractéristiques D Ci d'une nde express er au Canada - Saisie d'une nde express idaogues<sup>115</sup> idiaposte sans adresse<sup>MC</sup> aut de gamme idiaposte sans adresse<sup>MC</sup> D seulement Caractéristiques • Pour l'expédition d'articles du régime intérieur • Un écran d'expédition unique qui est pratique et simplifié • Toute la fonctionnalité requise pour la plupart des envois courants • Méd Repérer un colis Rechercher un comptoir postal Rechercher un co postal Version hors ligne Supprimer une déclaration de dépôt Tout les services sont disponibles avec la version Hors ligne Télécharger la version hors ligne Fichier: approx: 23 mb Dernière révision: Janvier 2006 Version Hors ligne - Fichier Aide Expédition États-Unis Vous pouvez maintenant procéder à la saisie des données de votre BIENVENUE A VOTRE Centre d'affaires en ligne commande : Etats-Unis. Accueil | OEE | GMC | Achats | CRA | Mon Profil | Soutien Outils et ressource Expédition - États-Unis Étape 🚹 🛛 🕄 🖉 🕞 édition (Canada) sie d'une Information sur l'expéditeur; Mod s pour Expédier xpress pour Ex u Canada xpédition (É.U.) Personne-ressource\* Catalin luméro de téléphone\* 111-222-3333 , R CUST DO NOT ode de palement\* Porter au con leu d'expédition\* H3H 2J2 @ pédition (Intern rofil d'usager Lieu d'expédition\* nseignements sur le destinataire torique / Suivi ommandes en cours Supprimer un m dresse (ligne 1)\* dresse (liane 2) tat\* nprimer sur étiquettes adresse: ] Tarif d'affranchisser Valeur assurée Adresse électronique Г nents sur l' e Poids\* Longueur m Largeur Cm Hauteur Les dimensions sont obligatoires à moins que l'envoi soit un document. 🗖 Document nformation pour suivi 🕝 otre numéro de référence téférence Centre de Coûts Numéro de référence additio édition à partir d'un modèle de service et opt -Modèle de service et options à appliquer à l'er sur, Confidentialité.

### 3.1 Sélection d'un Service de colis

### Renseignements sur l'envoi (Étape 1) 4.0

#### 4.1 Renseignements sur l'expéditeur

Cette section reflète l'information relative à l'expéditeur. Les champs Expédié par et l'adresse de retour sont définis comme valeurs initiales à partir des données enregistrées dans le Profil à la page de Services de colis. Pour effectuer une vérification ou une mise à jour de l'information, cliquer la commande Modifier à la section Information sur l'expéditeur. Cette fonction affichera la page Profil.

Les trois versions de la page Expédition effectuent le traitement des exigences d'adressage propres au pays de destination :

- Au Canada, les champs obligatoires sont la ville, la province (sélectionnée à partir de la zone du menu  $\triangleright$ déroulant) et le code postal;
- Aux États-Unis, les champs obligatoires sont la ville, l'État (sélectionné à partir de la zone du menu  $\geq$ déroulant) et le code ZIP;
- $\triangleright$ Pour le régime international, le pays (sélectionné à partir de la zone du menu déroulant) est un champ obligatoire; la ville, la province ou l'État et le code postal ou le code ZIP sont facultatifs et peuvent être indiqués en format libre.

Le champ Expédié par affiche le numéro de client associé au Profil actif/implicite.

| POSTES<br>CANADA<br>De partout Jusqu'a vous    | BIENVENUE A VOTRE<br>Centre d'affaires en ligr | e                    |                     | Fermeture de sessio    | on   | Nous débutons avec la section <i>Information su</i><br>données sont requises pour assurer une tari |
|------------------------------------------------|------------------------------------------------|----------------------|---------------------|------------------------|------|----------------------------------------------------------------------------------------------------|
| Accueil   OEE   GMC   A                        | chats   CRA   Mon Profil   Soutien             | Outils et ressources |                     |                        | •    | facturation (si applicable) exacte de la comr                                                      |
|                                                |                                                |                      | Aide                | English                |      |                                                                                                    |
| Services de distribution                       | Expédition - États-Unis                        |                      | Centre o            | de dépannage 1-800-277 | -479 |                                                                                                    |
| Expédition (Canada)                            | Étape 1 2 3 4 5                                |                      |                     |                        |      |                                                                                                    |
| Saisie d'une commande<br>express pour Expédier | Information sur l'expéditeur: Modifier         |                      |                     |                        |      |                                                                                                    |
| au Canada                                      | Personne-ressource* Catalin                    | Expédié par          | 7023210             | 16                     |      |                                                                                                    |
| Expédition (É.U.)                              | Numéro de téléphone* 111-222-3333              | Adresse de reto      | PROCIM              | PR CUST DO NOT         |      |                                                                                                    |
| Expédition (International)                     | Mode de paiement* Porter au compte             | •                    | USE-005<br>502 MAIN | NSTN                   |      |                                                                                                    |
| Profil d'usager                                | Lieu d'expédition* H3H 2J2 🕝                   |                      | MONTRE              | AL QC J0X 2Y0          |      |                                                                                                    |
|                                                |                                                |                      |                     |                        |      |                                                                                                    |

Le tableau suivant fournit une description des CHAMPS de la section Information sur l'expéditeur et de leur composante.

| Nota: Un astérisque | (*) inc | lique que | le champ | est o | bligatoire |
|---------------------|---------|-----------|----------|-------|------------|
|---------------------|---------|-----------|----------|-------|------------|

| Champs               | Description                                                                               |
|----------------------|-------------------------------------------------------------------------------------------|
| Personne-ressource*  | Champ obligatoire. Vous devez entrer le nom de la personne-ressource directement          |
|                      | dans cette section. Ceci ne changera pas l'information de votre profil implicite.         |
| Numéro de téléphone* | Champ obligatoire. Entrez le numéro de téléphone de l'expéditeur directement dans         |
| _                    | cette section. Ceci ne changera pas l'information de votre profil implicite.              |
| Mode de paiement*    | Champ obligatoire. Choisissez votre mode de paiement à partir de la zone du menu          |
| -                    | déroulant, soit Porter au compte, Machine à affranchir ou Carte de crédit, Lorsque        |
|                      | l'option Carte de crédit est sélectionnée, la saisie des données de la carte s'effectuera |
|                      | seulement à l'Étape 3.                                                                    |
| Lieu d'expédition*   | Champ obligatoire. Entrez le Code postal de la région où le courrier sera accepté par     |
| _                    | Postes Canada. Les données d'expédition seront calculées en fonction du lieu              |
|                      | d'expédition. L'application retient le Code Postal pour les expéditions futures :         |
|                      | cependant le lieu d'expédition peut être modifié pour un autre endroit, au besoin.        |
| Expédié par          | Ce champ affiche le numéro du client (Expédié par) correspondant au Profil                |
|                      | actif/implicite.                                                                          |
| Nº de la convention  | Ce champ affiche le numéro de convention du client (Expédié par) correspondant au         |
|                      | Profil actif/implicite.                                                                   |
| Adresse de retour    | Ce champ affiche l'adresse de retour correspondante au Profil actif/implicite.            |

sur l'expéditeur; ces

#### 4.2 **Renseignements sur le destinataire**

| Renseignements sur le destinata                                                                                                    | ire: Récupérer du carnet d'adresses                                                                                                    | Cette section collecte les renseignements relatifs au                                                                                                    |
|----------------------------------------------------------------------------------------------------|----------------------------------------------------------------------------------------------------|----------------------------------------------------------------------------------------------------|
| Nom*<br>Poste/Entreprise/Département<br>Adresse (ligne 1)*<br>Adresse (ligne 2)<br>Ville*<br>État*<br>Pays*<br>Code zip*<br>Numéro de téléphone<br>(destinataire)<br>Adresse électronique | Dr. First Name Last Name         Company         Address Line 1         Address Line 2         City         Alabama         USA         12345         Contact Phone         Imail @email1.ca | destinataire.<br>Cette section requière le nom et l'adresse du destinataire,<br>lesquels peuvent être saisis ou récupérés du carnet d'adresses.<br>Vous avez l'option d'indiquer si vous désirez que le tarif<br>d'affranchissement ou la Valeur assurée soient imprimés sur<br>l'étiquette. |

### Le tableau suivant fournit une description des CHAMPS de la section Renseignements sur le destinataire et de leur composante.

| Nom*                         | 4                                                                 | Champ obligatoire. Entrez le nom du destinataire                                   |
|------------------------------|-------------------------------------------------------------------|------------------------------------------------------------------------------------|
| Ajouter au carnet d'adresses |                                                                   | Champ facultatif. Cochez la case Ajouter le destinataire au carnet d'adresses pour |
|                              | sélectionner cette option. Cette intervention déclenche le procéd |                                                                                    |
|                              |                                                                   | des données sur le destinataire du carnet d'adresses une fois la transmission      |
|                              |                                                                   | commande exécutée avec succès.                                                     |
| Poste                        | /Entreprise/Département                                           | Champ facultatif. Entrez le poste, l'entreprise ou le département.                 |
| Adres                        | se (ligne 1*)                                                     | Champ obligatoire. Entrez l'adresse postale.                                       |
| Adres                        | se (ligne 2)                                                      | Champ facultatif. Complétez l'adresse postale advenant un manque d'espace          |
|                              |                                                                   |                                                                                    |

Description

Nota: Un astérisque (\*) indique que le champ est obligatoire.

Champs

|                                | sélectionner cette option. Cette intervention déclenche le procédé d'enregistrement                  |
|--------------------------------|----------------------------------------------------------------------------------------------------|
|                                | des données sur le destinataire du carnet d'adresses une fois la transmission de la                  |
|                                | commande exécutée avec succès.                                                                       |
| Poste/Entreprise/Département   | Champ facultatif. Entrez le poste, l'entreprise ou le département.                                   |
| Adresse (ligne 1*)             | Champ obligatoire. Entrez l'adresse postale.                                                         |
| Adresse (ligne 2)              | Champ facultatif. Complétez l'adresse postale advenant un manque d'espace à la                       |
|                                | ligne 1.                                                                                             |
| Ville*                         | Champ obligatoire pour les expéditions au Canada et vers les États-Unis.                             |
|                                | Champ facultatif pour les expéditions du régime international. Entrez le nom de la                   |
|                                | ville.                                                                                               |
| État*                          | (Champ obligatoire pour le Canada) : une liste des provinces et des territoires valides              |
|                                | du Canada s'affiche en ordre alphabétique.                                                           |
|                                | (Champ obligatoire pour les États-Unis) : une liste des États valides des États-Unis                 |
|                                | s'affiche en ordre alphabétique. Champ optionnel pour International.                                 |
| Pays*                          | Champ obligatoire. La valeur Canada s'affiche implicitement à la page Canada, la                     |
|                                | valeur États-Unis à la page États-Unis. Les deux options (Canada et États-Unis) ne                   |
|                                | font pas partie de la liste de la page internationale; il faut donc sélectionner le pays de          |
|                                | destination à cette page.                                                                            |
| Code Zip*                      | Champ obligatoire pour les expéditions au Canada et vers les États-Unis.                             |
|                                | Champ facultatif pour les expéditions du régime international. Entrez le code postal ou le code ZIP. |
| Numéro de téléphone (personne- | Champ facultatif pour le Canada.                                                                     |
| ressource)                     | Champ obligatoire pour les États-Unis et le régime international. Entrez le numéro                   |
|                                | de téléphone de la personne-ressource. Ce numéro sera imprimé sur les étiquettes                     |
|                                | adresses à destination du Canada et des États-Unis/ régime international.                            |
| Adresse électronique           | Indiquez l'adresse électronique du destinataire.                                                     |

### 4.3 Renseignements sur l'envoi

| Renseignements sur l'envoi                                                                                                    | Dans cette section, vous devrez fournir les <i>Renseignements sur</i>                                                                                                    |
|----------------------------------------------------------------------------------------------------|----------------------------------------------------------------------------------------------------|
| Poids* 5.000 Kg<br>Longueur 70.0 Cm Largeur 20.0 Cm Hauteur 20 Cm<br>Les dimensions sont obligatoires à moins que l'envoi soit un document. 🗖 Document | <i>l'envoi</i> , soit le Poids et les Dimensions de l'article.<br>Nota : Aux fins de douanes, vous devez cocher la case<br><i>Document</i> lorsque la destination du colis est à l'extérieur du<br>Canada. <i>Nota:</i> Les Dimensions ne sont pas requises lorsque<br>vous cochez la case <i>Document</i> . |
|                                                                                                    |                                                                                                    |

# Le tableau suivant fournit une description des CHAMPS de la section Renseignements sur l'envoi et de leur composante.

| Champs   | Description                                                                             |
|----------|-----------------------------------------------------------------------------------------|
| Poids*   | Entrez le poids en kilogrammes.                                                         |
| Longueur | Ce champ est obligatoire lorsque le champ Document n'est pas sélectionné. Entrez la     |
|          | longueur de l'article.                                                                  |
| Largeur  | Ce champ est obligatoire lorsque le champ Document n'est pas sélectionné. Entrez la     |
|          | largeur de l'article.                                                                   |
| Hauteur  | Ce champ est obligatoire lorsque le champ Document n'est pas sélectionné. Entrez la     |
|          | hauteur de l'article.                                                                   |
| Document | Lorsque le champ Document est coché, la longueur, la largeur et la hauteur de l'article |
|          | ne sont pas obligatoires.                                                               |

### Nota: Un astérisque (\*) indique que le champ est obligatoire.

### 4.4 Information pour suivi

| Information pour suivi 🛛        | Cette section permet la saisie d'un numéro de référence aux fins de repérage de l'envoi. |
|---------------------------------|------------------------------------------------------------------------------------------|
| Votre numéro de référence       |                                                                                          |
| Numéro de référence additionnel |                                                                                          |

# Le tableau suivant fournit une description des CHAMPS de la section *Information pour suivi* et de leur composante.

| Champs                            | Description                                                                           |
|-----------------------------------|---------------------------------------------------------------------------------------|
| Votre numéro de référence         | Indiquez votre numéro de référence. Ce champ facultatif sert à la conciliation des    |
|                                   | données                                                                               |
| Référence Centre de coûts         | Indiquez les données de référence du Centre de coûts vers lequel vous désirez imputer |
|                                   | les coûts d'envois aux services internes au niveau de l'article.                      |
| Numéro de référence additionnelle | Indiquez votre numéro de référence additionnelle. Ce champ facultatif sert à la       |
|                                   | conciliation des données                                                              |

### 4.5 Expédition à partir d'un modèle de service et options prédéfini.

|                                                                    | l |
|--------------------------------------------------------------------|---|
| Expedition a partir d'un modele de service et options pre-definies | 1 |
| Modele de service et options à appliquer à l'envoi                 | l |
| Effacer                                                            |   |
|                                                                    |   |

En format menu déroulant permettant la sélection d'un modèle de service et options prédéfini. Voir la section 10.0 de ce document pour des renseignements détaillés au sujet des Modèles.

# Le tableau suivant fournit une description des CHAMPS de la section Expédition à partir d'un modèle de service et options pré-définies et ses composantes.

| Boutons de commande            | Résultats de l'activation                                                                    |  |
|--------------------------------|----------------------------------------------------------------------------------------------|--|
| Modifier                       | Lorsque vous cliquez le bouton de commande Modifier situé au haut de la page                 |  |
|                                | d'expédition, votre profil de client s'affiche; vous pouvez modifier l'information           |  |
|                                | relative au Client et à l'adresse de retour.                                                 |  |
| Récupérer du Carnet d'adresses | Lorsque vous cliquez le bouton de commande Récupérer du Carnet d'adresses dans la            |  |
|                                | section Renseignements sur le destinataire à la page d'expédition, vous pourrez récupérer le |  |
|                                | nom d'un client parmi le carnet d'adresses sélectionné. Le pays de destination de la         |  |
|                                | page d'expédition affiche le carnet d'adresses correspondant. Par exemple, si vous           |  |
|                                | utilisez la page d'expédition États-Unis, le carnet d'adresse affiche seulement les          |  |
|                                | adresses correspondantes aux États-Unis.                                                     |  |
| Effacer                        | Le bouton Effacer ferme toutes les fenêtres de cette page. Utilisez ce bouton lorsque        |  |
|                                | vous voulez recommencer la saisie de données.                                                |  |
| Suivant                        | Le bouton Suivant accepte toutes les données saisies à cette page et affiche la page         |  |
|                                | suivante Services et Options.                                                                |  |

### **Modifier – Profil**

|                                                                                                    | Cliquer le bouton de commande Modifier situé au haut de la                                                                                                    |
|----------------------------------------------------------------------------------------------------|----------------------------------------------------------------------------------------------------|
| Renseignements sur le client         Vous pouvez indiquer des données par défaut sur les clients, qui serviront au traitement des commandes.         Expédie par*       7023210         N° de la convention       40662505         Facturer à*       7023210         Renseignements sur le client       7023210         Nº de la convention       40662505         Facturer à*       7023210         Renseignements sur le client       7023210         Nord uclient       PROCIMPR CUST DO NOT USE - 005         Adresse (Ligne 1)       502 MAIN ST N         Adresse (Ligne 2)       Ville         Ville       MONTREAL         Province ou état       GC         Code Postal/Z/p       H2B 1A0         Pays       CA         Adresse de retour       Veuillez remplir cette section si:         - Vous voluez imprimer une adresse differente sur votre étiquette-adresse.         Nom du client | Cliquer le bouton de commande <i>Modifier</i> situé au haut de la<br>page d'Expédition pour accéder à la fenêtre <i>Renseignements sur le</i><br>client et modifier si nécessaire les renseignements relatifs au<br><i>Client</i> et à <i>l'Adresse de retour</i> .<br>Une autre façon d'accéder à cette page est en cliquant sur <i>Profil</i><br><i>d'usager</i> à la barre de navigation à la gauche de la page. |
| Province     Code Postal                                                                                                    |                                                                                                    |
| Code Postal                                                                                                    |                                                                                                    |
|                                                                                                    |                                                                                                    |

### Le tableau suivant fournit une description des BOUTONS DE COMMANDE et de leur fonction.

| Boutons de commande | Résultats de l'activation                                                                    |  |  |
|---------------------|----------------------------------------------------------------------------------------------|--|--|
| Enregistrer         | Le bouton de commande <i>Enregistrer</i> permet de sauvegarder un modèle à la section        |  |  |
|                     | <i>Profil.</i> Une fois le modele choisi, les donnees des champs predefinis seront affichees |  |  |
|                     | dans les champs de l'information sur l'expéditeur. Le bouton de commande Enregistrer         |  |  |
|                     | saisit les modifications apportées et les transpose à la page d'expédition.                  |  |  |
| Annuler             | Le bouton Annuler ferme cette fenêtre sans modifier les données.                             |  |  |
|                     |                                                                                              |  |  |

### Récupérer du Carnet d'adresses

| Critères de sélection                                                                                                    |                                                                                                    |
|----------------------------------------------------------------------------------------------------|----------------------------------------------------------------------------------------------------|
| Choisir carnet d'adresses                                                                                                    | d'adresses spécifique, ou à travers tous vos carnets d'adresses.                                                                                                    |
| Silver                                                                                                    |                                                                                                    |
| Critères de sélection Critères de sélection                                                                                                    | Cliquez simplement le bouton de commande de <b>Recherche</b> et indiquez le critère de recherche (quelque soit le champ).                                                                                                    |
| Adresse                                                                                                    | Pour annuler la recherche, cliquez simplement sur le bouton de commande <b>Effacer</b> .                                                                                                    |
| Ville au Code postal         Pays       ProvincerÉtat         Pays       ProvincerÉtat         Résultats de la recherche         Pour mettre à jour un client dans le carnet d'adresses ou en supprimer un, sélectionner un enregistrement ci-<br>dessous.         Nom       Ville         Code postal/code ZIP         E_Bates       Yellowknife         A1A 2A2         O Orean       Dravilleum | Lorsque vous cliquez le bouton de commande Récupérer du<br>Carnet d'adresses dans la section Renseignements sur le destinataire à<br>la page d'Expédition, vous pourrez récupérer le nom d'un<br>client parmi le carnet d'adresses sélectionné. Le pays de<br>destination de la page d'expédition affiche le carnet d'adresses<br>correspondant. Par exemple, si vous utilisez la page<br>d'expédition États-Unis, le carnet d'adresse affiche seulement<br>les adresses correspondantes aux États-Unis |
| G. Green Smalltown ATA 2A2<br>1 - 2 de 2<br>Annuler                                                                                                    | La liste du <i>Carnet d'adresse</i> est triée selon le champ <i>NOM</i> et filtrée selon le champ <i>Expédié par</i> tiré du profil actif ou implicite.                                                                                                    |

### Le tableau suivant fournit une description des BOUTONS DE COMMANDE et de leur fonction.

| Boutons de commande | Résultats de l'activation                                                                 |  |  |
|---------------------|-------------------------------------------------------------------------------------------|--|--|
| Recherche           | Entrez le critère de recherche et cliquez le bouton de commande Recherche. Les            |  |  |
|                     | adresses de clients correspondantes au critère de recherche défini s'affichent à la page  |  |  |
|                     | Carnet d'adresses. La liste du carnet d'adresses est triée en fonction du critère de      |  |  |
|                     | recherche défini et du nom du client (Expédier par) tirés du Profil actif/implicite       |  |  |
| Effacer             | Le bouton Effacer efface les données du champ de critère de recherche. Il redéfinit le    |  |  |
|                     | champ Liste du carnet d'adresses avec toutes les adresses de clients, triées par nom, qui |  |  |
|                     | sont attribuées à l'usager en session ouverte avec l'application OEE. L'attention de      |  |  |
|                     | l'usager est immédiatement dirigée sur-le-champ Nom de la zone du menu déroulant          |  |  |
|                     | Critères de sélection.                                                                    |  |  |
| Annuler             | Le bouton Annuler ferme cette fenêtre sans modifier les données.                          |  |  |

### **Carnets d'adresses**

|                                                | Outils électroniques d'expédition                                                                                                    | Aide English                                          | Lorsque vous cliquez Carnet d'adresses à partir de la barre de                                                                                                    |  |  |
|------------------------------------------------|----------------------------------------------------------------------------------------------------|-------------------------------------------------------|----------------------------------------------------------------------------------------------------|--|--|
| Services de distributio                        | n Carnets d'adresses                                                                                                    | Centre de dépannage 1-800-277-479                     | navigation à la gauche de la page, vous avez l'option de gérer                                                                                                    |  |  |
| Expédition (Canada)                            | Carnet d'adresses pour le client 7023210                                                                                                    |                                                       | les carnets d'adresses de faire des recherches de clients et                                                                                                    |  |  |
| Saisie d'une commande<br>express pour Expédier | Il est possible de garder jusqu'à 5,000 adresses de clients dans vos<br>Pour ajouter une nouvelle adresse, cliquer le bouton approprié au ba                                       | carnets d'adresses. Vous en avez 15.<br>s de l'écran. | d'ajouter de nouveaux clients.                                                                                                    |  |  |
| au Canada                                      | Choisir carnet d'adresses                                                                                                    |                                                       |                                                                                                    |  |  |
| Expédition (Internationa                       | DErica's Address Book  Gérer les camets d'adresses                                                                                                    |                                                       | Lorsque vous sélectionnez <b>Gérer les carnets d'adresses</b> la page <b>Gestion des carnets d'adresses</b> s'affichera. Vous pouvez ajouter, modifier, enlever, importer et exporter les |  |  |
| Profil d'usager                                | Critères de sélection 🔲 Rechercher dans tous les d                                                                                                    | carnets d'adresses                                    |                                                                                                    |  |  |
| Carnets d'adresses                             | Nom                                                                                                    |                                                       |                                                                                                    |  |  |
| Historique / Suivi                             |                                                                                                    |                                                       | carnets d'adresses.                                                                                                    |  |  |
| Commandes en cours                             | Adresse                                                                                                    |                                                       |                                                                                                    |  |  |
| Supprimer un modèle                            | Ville ou Code poctal                                                                                                    | Vous obtiendrez les résultats de votre recherche en   |                                                                                                    |  |  |
|                                                |                                                                                                    |                                                       | sélectionnant Carnets d'adresses ou Rechercher dans tous                                                                                                    |  |  |
|                                                | Pays Province/État Estace<br>Résultats de la recherche<br>Pour mettre à jour un client dans le camet d'adresses ou en supprimer un, sélectionner un enregistrement ci-<br>dessous. |                                                       | les carnets d'adresses. Sélectionnez un client à partir des                                                                                                    |  |  |
|                                                |                                                                                                    |                                                       | résultats afin d'accèder la page du client.                                                                                                    |  |  |
|                                                |                                                                                                    |                                                       |                                                                                                    |  |  |
|                                                | Nom Ville Code postal/code ZIP                                                                                                    |                                                       | Pour annuler la recherche, cliquez simplement sur le bouton                                                                                                    |  |  |
|                                                | Erica M Ottawa K2J 4W9<br>1 - 1 de 1                                                                                                    |                                                       | de commande Effacer. Vous pouvez Ajouter un nouveau                                                                                                    |  |  |
|                                                | Ajouter (Canada) Ajouter (États-Unis)                                                                                                    | Ajouter (International)                               | client selon le pays en sélectionnant soit le bouton Ajouter (Canada), Ajouter (États-Unis), Ajouter (International).                                                                     |  |  |

# Le tableau suivant fournit une description des CHAMPS de la page *Carnets d'adresses* et de leur composante.

| Champs               | Description                                                     |
|----------------------|-----------------------------------------------------------------|
| Nom                  | Indiquez le nom.                                                |
|                      |                                                                 |
| Adresse              | Indiquez l'adresse.                                             |
| Ville ou Code Postal | Indiquez le nom de la ville et/ou le code postal ou le code ZIP |
| Pays                 | Indiquez le nom du pays à partir du menu déroulant              |
| Province / État      | Indiquez la Province/État à partir du menu déroulant            |

### Le tableau suivant fournit une description des BOUTONS DE COMMANDE et de leur fonction.

| Champs                       | Résultats de l'activation                                                                 |  |  |
|------------------------------|-------------------------------------------------------------------------------------------|--|--|
| Recherche                    | Entrez le critère de recherche et cliquez le bouton de commande Recherche. Les            |  |  |
|                              | adresses de clients correspondantes au critère de recherche défini s'affichent à la page  |  |  |
|                              | Carnet d'adresses. La liste du carnet d'adresses est triée en fonction du critère de      |  |  |
|                              | recherche défini et du nom du client (Expédier par) tirés du Profil actif/implicite       |  |  |
| Effacer                      | Le bouton Effacer efface les données du champ de critère de recherche. Il redéfinit le    |  |  |
|                              | champ Liste du carnet d'adresses avec toutes les adresses de clients, triées par nom, qui |  |  |
|                              | sont attribuées à l'usager en session ouverte avec l'application OEE. L'attention de      |  |  |
|                              | l'usager est immédiatement dirigée sur-le-champ Nom de la zone du menu déroulant          |  |  |
|                              | Critères de sélection.                                                                    |  |  |
| Ajouter(Canada)              | Cliquez le bouton de commande Ajouter (Canada). Entrez les données relatives aux adresses |  |  |
|                              | des clients, puis appuyez le bouton de commande Enregistrer.                              |  |  |
| Ajouter (États-Unis)         | Cliquez le bouton de commande Ajouter (États-Unis). Entrez les données relatives aux      |  |  |
|                              | adresses des clients, puis appuyez le bouton de commande Enregistrer                      |  |  |
| Ajouter (International)      | Cliquez le bouton de commande Ajouter (International). Entrez les données relatives aux   |  |  |
|                              | adresses des clients, puis appuyez le bouton de commande Enregistrer.                     |  |  |
| Gérer les carnets d'adresses | Le lien Gérer les carnets d'adresses affichera la page Gestion des carnets d'adresses.    |  |  |
|                              |                                                                                           |  |  |

### Page Adresse du client

Cette page Adresse du client permet l'ajout d'une nouvelle adresse de client ou la modification ou suppression d'une adresse déjà existante.

| Adresse du client (Canada)                                                                                                    | Cette page permet la saisie de repseignements détaillés au sujet                                                                                                    |
|----------------------------------------------------------------------------------------------------|----------------------------------------------------------------------------------------------------|
| Adresse du client (Canada)       Cerrrets d'adresses       Silver         Les champs marqués d'un astérisque (*) sont obligatoires.       Nom*         Nom*       Poste/Entreprise/Département         Adresse (Ligne 1)*       Adresse (Ligne 2)         Vilie*       Code postai*         Pays       Canada         Téléphone personne-ressource       Numéro de télécopieur         Numéro de télécopieur       Adresse électronique         Enregistrer       Supprimer | Cette page permet la saisie de renseignements détaillés au sujet<br>de votre client.<br>Vous pouvez enregistrer jusqu'à 5,000 clients dans votre liste<br>de Carnet d'adresses. Pour effectuer une mise à jour ou<br>modifier votre liste, simplement sélectionnez un client de la<br>liste et saississez les nouveaux renseignements. Il existe trois<br>différentes pages de données, selon le pays de destination de<br>l'adresse du client<br>Voici un exemple d'une page d'adresse du client – Canada; des<br>pages similaires sont disponibles pour client –États-Unis et<br>International |
|                                                                                                    | International                                                                                                    |

# Le tableau suivant fournit une description des CHAMPS de la page *Adresse du Client* et de leur composante.

| Canada/États-Unis/International |                                                                                                    |  |  |
|---------------------------------|----------------------------------------------------------------------------------------------------|--|--|
| Champs                          | Description                                                                                                    |  |  |
| Nom*                            | Champ obligatoire. Indiquez le nom.                                                                                                    |  |  |
| Poste/Entreprise/Département    | Format non structuré. Indiquez le poste, l'entreprise et le département.                                                                                                    |  |  |
| Adresse (ligne 1)*              | Champ obligatoire. Indiquez l'adresse.                                                                                                    |  |  |
| Adresse (ligne 2)               | Format non structuré. Indiquez les éléments manquants de l'adresse si l'espace à la                                                                                                    |  |  |
|                                 | ligne 1 était insuffisant.                                                                                                    |  |  |
| Ville                           | Format non structuré. Indiquez le nom de la ville. Obligatoire pour Canada et États-                                                                                                    |  |  |
|                                 | Unis.                                                                                                    |  |  |
| Province ou État                | <ul> <li>Page Canada - Une liste des provinces et des territoires valides du Canada s'affiche par ordre alphabétique.</li> <li>Page États-Unis - Une liste des États valides des États-Unis s'affiche par ordre alphabétique.</li> <li>Page International - Format non structuré.</li> </ul> |  |  |
| Code postal ou code Zip         | Format non structuré. Indiquez le code postal ou le code ZIP.                                                                                                    |  |  |
| Pays*                           | Champ obligatoire. La valeur Canada s'affiche implicitement à la page Canada, la valeur États-Unis à la page États-Unis. Les options Canada et États-Unis ne figurent pas dans la liste de la page International. Une zone de menu déroulant s'affiche à l'écran International.              |  |  |
| Téléphone personne-ressource    | Format non structuré. Indiquez le numéro de téléphone de la personne-ressource.                                                                                                    |  |  |
| Numéro de télécopieur           | Format non structuré. Indiquez le numéro de télécopieur.                                                                                                    |  |  |
| Adresse électronique            | Format non structuré. Indiquez l'adresse électronique.                                                                                                    |  |  |

Nota: Un astérisque (\*) indique que le champ est obligatoire.

### Le tableau suivant fournit une description des BOUTONS DE COMMANDE et de leur fonction.

| Boutons de Commande | Résultats de l'activation                                                                  |  |  |
|---------------------|--------------------------------------------------------------------------------------------|--|--|
| Enregistrer         | Le bouton de commande Enregistrer exécute des validations. Lorsque les validations         |  |  |
|                     | sont exécutées avec succès, le dossier d'adresse du client est enregistré et l'application |  |  |
|                     | affiche le message de confirmation approprié. Le bouton de commande Enregistrer            |  |  |
|                     | permet également d'effacer le contenu de l'écran. Lorsque les validations échouent, le     |  |  |
|                     | traitement standard des erreurs suivra son cours.                                          |  |  |
| Supprimer           | Le bouton de commande Supprimer supprime les adresses sélectionnées.                       |  |  |
|                     | Une fenêtre contextuelle «Oui» ou «Non» s'affiche. Lorsque vous sélectionnez l'option      |  |  |
|                     | «Oui», la commande supprime le dossier de l'adresse du client du carnet d'adresses.        |  |  |
|                     | Vous retournez à la page Carnet d'adresses où le champ Critères de sélection est mis en    |  |  |
|                     | surbrillance et le champ Liste du carnet d'adresse est mis à jour. Lorsque vous            |  |  |
|                     | sélectionnez l'option «Non», vous retournez à la page Carnet d'adresses.                   |  |  |
| Enreg. et env. à    | Le bouton de commande «Enreg. Et env. à» exécute des validations. Lorsque les              |  |  |
| _                   | validations sont exécutées avec succès, le dossier d'adresse du client est enregistré et   |  |  |
|                     | l'application affiche le message de confirmation approprié.                                |  |  |

### **Gestion des carnets d'adresses**

| Gestion des carnets d'adresses Centre de dépannage 1-800-27 |                                                                                                    | 77-4799 | Vous pouvez créer une multitude de carnets d'adresses à partir                                                           |
|-------------------------------------------------------------|----------------------------------------------------------------------------------------------------|---------|----------------------------------------------------------------------------------------------------|
|                                                             | Carnet d'adresses pour le client 7023210                                                                                                    |         | la page Gestion des carnets d'adresse.                                                                                   |
|                                                             | Choisir carnet d'adresses         Actions possibles sur le carnet d'adresses           Silver         Renommer         Supprimer         Exporter |         | Vous pouvez importer un carnet d'adresse à partir de votre ordinateur et vice et versa (Nota : Format virgule-délimité). |
|                                                             | Créér nouveau Importer Exporter tous                                                                                                    |         | Les carnets d'adresses peuvent être partagés entre la saisie de                                                          |
| Refour à la name Carnet d'adresses                          |                                                                                                    |         | commande et la saisie de commande express.                                                                               |

### Le tableau suivant fournit une description des BOUTONS DE COMMANDE et de leur fonction.

| Boutons de Commande | Résultats de l'activation                                                             |
|---------------------|---------------------------------------------------------------------------------------|
| Renommer            | Utilisez ce bouton pour Renommer un carnet d'adresses spécifique. Vous devez entrer   |
|                     | un nouveau nom et cliquez <ok>.</ok>                                                  |
| Supprimer           | Utilisez ce bouton pour Supprimer un carnet d'adresses. Une fenêtre contextuelle      |
|                     | s'affiche pour obtenir confirmation. Si vous sélectionnez <ok> la commande</ok>       |
|                     | supprimera le carnet d'adresses en question.                                          |
| Exporter            | Utilisez ce bouton pour Exporter un carnet d'adresses. Une fenêtre contextuelle       |
|                     | s'affiche pour obtenir confirmation d'ouvrir ou de sauvegarder le fichier. Cliquez    |
|                     | <sauvegarder> afin de spécifier où le fichier sera sauvegarder.</sauvegarder>         |
| Créer nouveau       | Cliquez ce bouton pour Créer un nouveau Carnet d'adresses.                            |
|                     | Vous n'avez qu'à entrer un <i>nom unique</i> et cliquer <ok> pour créer un nom.</ok>  |
| Importer            | Cliquez sur ce bouton pour Importer un carnet d'adresses. Entrez le nom du fichier ou |
|                     | cliquez <browse> puis cliquez <télécharger>.</télécharger></browse>                   |
| Exporter tous       | Utilisez ce bouton pour Exporter tous les carnets d'adresses                          |

### 5.0 Services et Options (Étape 2)

Cette section effectue la saisie des données relatives au mode d'expédition de l'envoi. Les données affichées dans chaque version à la page d'Expédition sont filtrées et n'indiquent que les services applicables au pays destinataire (par exemple, le service Colis accélérés n'est offert que pour les destinations au Canada). Les *Services de colis* peuvent être utilisés pour l'envoi de documents, paquets ou colis.

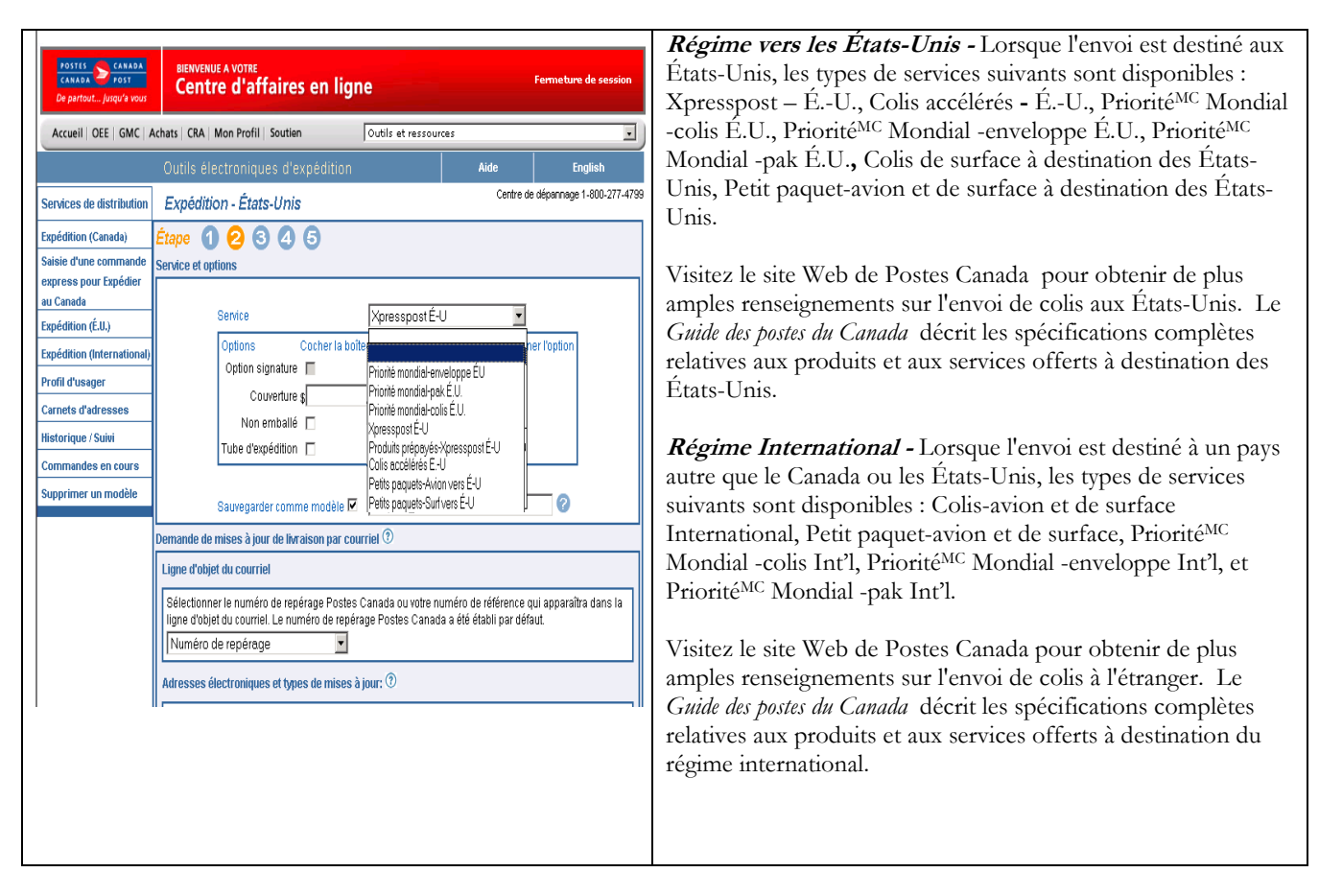

# Le tableau suivant fournit une description des CHAMPS de la section *Service et Options* et de leur composante.

Nota: Un astérisque (\*) indique que le champ est obligatoire.

| Champs                   | Description                                                                                                    |  |  |
|--------------------------|----------------------------------------------------------------------------------------------------|--|--|
| Options                  | Ce champ affiche les caractéristiques applicables au service sélectionné, et permet                                                                                                    |  |  |
|                          | l'ajout d'options, si nécessaire. Cochez la case appropriée.                                                                                                    |  |  |
| Service*                 | Ce champ affiche les Services de colis disponibles à la fenêtre d'expédition.                                                                                                    |  |  |
|                          | Aux États-Unis : Xpresspost – ÉU., Colis de surface à destination<br>des États-Unis, Petit paquet-avion et de surface à destination des États-Unis,<br>Priorité <sup>MC</sup> Mondial                                                                                                    |  |  |
|                          | Pour le régime international : Xpresspost-International (pour les pays<br>participants), Colis-avion et de surface, Petit paquet-avion et de surface, Priorité <sup>MC</sup><br>Mondial                                                                                                    |  |  |
| Sauvegarder comme modèle | Cochez cette case si vous désirez sauvegarder cette page comme modèle.<br>Les données sauvegardées sont les suivantes :                                                                                                    |  |  |
|                          | Nom du modèle                                                                                                    |  |  |
|                          | ID du service                                                                                                    |  |  |
|                          | <ul> <li>ID des options sélectionnées ou entrées implicitement (25 au maximum)</li> </ul>                                                                                                    |  |  |
| Nom du modèle            | Ce champ affiche le nom sous lequel le modèle sera sauvegardé. Ce champ est activé<br>lorsqu'un modèle est récupéré (reportez-vous au bouton de commande Récupérer).<br>Lorsque le nom a été changé pour le nom d'un modèle existant, un message<br>d'avertissement s'affiche. Si vous ne désirez pas écraser le modèle existant, la page est<br>affichée de nouveau afin de vous permettre de modifier le nom du modèle. |  |  |

### 5.1 Demande de mises à jour de livraison par courriel.

| Demande de mises à jour de livraison par courriel 🕐                                                                                         |                                                  |                         |               | Cette section vous permet d'indiquer les adresses électroniques,                                                                                                    |
|----------------------------------------------------------------------------------------------------|--------------------------------------------------|-------------------------|---------------|----------------------------------------------------------------------------------------------------|
| Ligne d'objet du courriel                                                                                                    |                                                  |                         |               | jusqu'à quatre) et les types de mises à jour que vous désirez                                                                                                    |
| Sélectionner le numéro de repérage Postes Canada ou vol<br>ligne d'objet du courriel. Le numéro de repérage Postes Ca<br>Numéro de repérage | re numéro de référenc<br>nada a été établi par c | e qui appara<br>léfaut. | aîtra dans la | acheminer au destinataire.<br>La <ligne courriel="" d'objet="" du=""> en format menu déroulant</ligne>                                                                                                    |
| Adresses électroniques et types de mises à jour: 🕐                                                                                          |                                                  |                         |               | offre les options suivantes:                                                                                                    |
| Destinataire       email1@email1.ca         c. c. :                                                                                         | Expédition                                       | Exception               | Livraison     | <ul> <li>Numéro de repérage</li> <li>Numéro de référence</li> <li>Numéro de référence additionnel</li> <li>(si indiqué à l'étape 1 de la commande)</li> <li>La section Adresses électroniques et types de mises à jour permet d'indiquer l'adresse électronique du destinataire, les Cc et les types de mises à jour : Expédition, Exception et livraison. Plus d'un type de mise à jour peut être coché pour un destinataire.</li> <li>La section Personnaliser votre message de mises à jour est en format texte seulement, avec un maximum de 150 caractère (aucune image or logo).</li> </ul> |

## Le tableau suivant fournit une description des CHAMPS de la section *Envoyer un avis de courrier électronique* et de leur composante.

| Champs       | Description                                                                            |
|--------------|----------------------------------------------------------------------------------------|
| Destinataire | Cochez la case Destinataire afin d'initier le processus d'acheminement d'un avis par   |
|              | courrier électronique au destinataire une fois la transmission de la commande réussie. |
|              | Indiquez l'adresse électronique du destinataire dans le champ correspondant.           |
| Expéditeur   | Cochez la case Expéditeur afin d'initier le processus d'acheminement d'un avis par     |
| -            | courrier électronique une fois la transmission de la commande réussie. Indiquez        |
|              | l'adresse électronique de l'expéditeur                                                 |
| Cc.          | Cochez la case Copie conforme (CC) pour initier le processus d'acheminement d'un       |
|              | avis par courrier électronique une fois la transmission de la commande réussie.        |
|              | Indiquez l'adresse électronique du CC.                                                 |

### Le tableau suivant fournit une description des BOUTONS DE COMMANDE et de leur fonction.

| Boutons de commande | Résultats de l'activation                                                                   |
|---------------------|---------------------------------------------------------------------------------------------|
| Étape précédente    | Le bouton de commande <i>Étape précédente</i> vous ramène à la fenêtre précédente et permet |
|                     | la modification de toutes données saisies.                                                  |
| Étape suivante      | Le bouton Étape suivante accepte la saisie de toutes les données à cette fenêtre et affiche |
| _                   | la fenêtre Aperçu de la commande.                                                           |

### 6.0 Renseignements sur les Douanes - Étape 3

La page de saisie des données des *Renseignements sur les douanes* recueille toutes les données nécessaires pour compléter le type de document approprié. Les règles administratives régissant la déclaration en douane ont été codées dans l'application *Outils électroniques d'expédition*. Grâce à la collecte des données obligatoires, l'utilisateur n'est plus tenu de comprendre les étapes relatives à la production de rapports douaniers et à la déclaration en douane. L'impression des documents douaniers s'effectue une fois les données saisies. Des exemples d'impression de documents douaniers sont présentés dans les sections suivantes : Documents douaniers et Bulletin d'expédition de déclaration.

Avis : Les données d'adressage et de douane à fournir doivent être complètes et exactes. Les données fournies peuvent être transmises à la douane canadienne ou aux administrations douanières et postales internationales. Elles ne seront utilisées que pour faciliter les formalités douanières relatives aux articles postaux et à leur livraison.

| Expédition - États-Unis Centre de dépanna<br>1-800-277-4799    | ' I | La page Renseignements sur les Douanes regroupe les données sur |
|----------------------------------------------------------------|-----|-----------------------------------------------------------------|
| Étape 1 2 8 4 5                                                | 1   | es douanes qui seront imprimées sur la déclaration des          |
| Renseignements sur les Douanes                                 | _   |                                                                 |
| Les champs marqués d'un astérisque (*) sont obligatoires.      | C   | iouanes (imprimees en plus de l'étiquette-adresse).             |
| Il faut les données de douanes selon les normes qui s'applique | t.  |                                                                 |
| Deviser de l'expeditiont                                       |     |                                                                 |
| Instructions de sers linguisert                                |     | Cette page se compose de deux sections adaptées aux deux        |
| Renvoyer a rexpediteur par V                                   |     | documents doueniers pour impression                             |
| Droits et taxes                                                | L L | iocuments douamers pour impression.                             |
| Information supplementaire                                     | 1   |                                                                 |
| Contenu ++                                                     | 7   | Vous pouvez utiliser incan'à 36 lignes pour la description du   |
| Document (rien d'autre n'est requis si sélectionné)            | - · | vous pouvez uniser jusqu'à 50 lignes pour la description du     |
| - Item 1:                                                      | C   | contenu de l'envoi pour tous les services à l'exception du      |
| Article/pièce/# SKU                                            |     | nomine Detite Decueta curi de limite à 12 lience                |
| Quantité Description Valeur unitaire Polds unitaire (kg)       | 5   | service reuis raquets qui se minte à 12 ngnes.                  |
|                                                                |     |                                                                 |
| Code SR Code de tarif Pays d'origine Province d'origine        | т   | I a manual a la dia (n) l'a na da Danaiati a da anatana da      |
|                                                                | 1   | Lorsque plus de six (6) lignes de Description du contenu de     |
| Code SB Backersher                                             | 1   | 'envoi sont utilisées imprimez « Voir la facture commerciale /  |
|                                                                |     |                                                                 |
| + Item 2:                                                      | (   | UN23 ci-jointe » affichée dans la zone de Désignation détaillée |
| + Item 3:                                                      | ć   | lu contenu de l'étiquette adresse ainsi que la valeur totale au |
| T Rem 4:<br>+ Bam 5:                                           |     | in contenu de l'enquette-auresse, amsi que la valeur totale au  |
| + Item 6:                                                      | b   | bas de l'étiquette.                                             |
| Ajouter des lignes                                             |     | 1                                                               |
|                                                                |     |                                                                 |
| Étape Précédente Étape suivante                                |     |                                                                 |

# Le tableau suivant fournit une description des CHAMPS de la section *Renseignements sur les Douanes et de leur composante.*

Nota: Un astérisque (\*) indique que le champ est obligatoire.

| Champs                         | Description                                                                           |  |  |
|--------------------------------|---------------------------------------------------------------------------------------|--|--|
| Nº. de l'expéditeur            | Ce champ précise le numéro de référence du client (qui peut être ou ne pas être       |  |  |
|                                | identique au numéro de référence de l'envoi).                                         |  |  |
| Devise*                        | Champ obligatoire. Ce champ précise la devise (canadienne ou américaine) servant à    |  |  |
|                                | définir la valeur déclarée en douane. Il est impossible de modifier une valeur valide |  |  |
|                                | (elle est imprimée telle qu'elle apparaît sur le document douanier).                  |  |  |
| Raison de l'exportation*       | Ce champ indique implicitement Salon Commercial. Une zone de menu déroulant           |  |  |
|                                | offre les options suivantes : Salon commercial, Cadeau, Réparation/Garantie,          |  |  |
|                                | Document et Autre.                                                                    |  |  |
| Instructions de non-livraison* | Ce champ indique implicitement Traiter comme abandonné. Une zone de menu déroulant    |  |  |
|                                | offre les options suivantes : Traiter comme abandonné, Renvoyer à l'expéditeur par    |  |  |
|                                | voie de surface, Renvoyer à l'expéditeur par avion.                                   |  |  |
| Droits et Taxes                | Ce champ indique la somme des droits et des taxes à payer.                            |  |  |
| Taxes ID/                      | Numéro du « Sécurité du Revenu Interne » (Internal Security Revenu) ou numéro de      |  |  |
|                                | sécurité sociale du destinataire.                                                     |  |  |
| Information additionnelle      | Information additionnelle ou commentaires au sujet de l'envoi pouvant faciliter son   |  |  |
|                                | dédouanement.                                                                         |  |  |

# Le tableau suivant fournit une description des CHAMPS de la section *Description du contenu* et de leur composante.

| Champs                           | Description                                                                                  |
|----------------------------------|----------------------------------------------------------------------------------------------|
| Document                         | Doit être sélectionné si tous les autres champs Description du contenu sont en blanc. Ce     |
|                                  | champ indique que les articles de l'envoi sont des documents. Le texte « Document            |
|                                  | (sans valeur commerciale) » sera imprimé comme description du contenu et aucune              |
|                                  | autre donnée ne sera requise.                                                                |
| Description du contenu (article) | Cette ligne se répète six fois sur la page pour permettre la description de six articles     |
|                                  | différents.                                                                                  |
| Quantité                         | Obligatoire lorsque le champ Document n'est pas sélectionné. Ce champ indique le             |
|                                  | nombre d'articles pour chaque description.                                                   |
| Description                      | Obligatoire lorsque le champ Document n'est pas sélectionné Ce champ indique une             |
| _                                | description intégrale du contenu.                                                            |
| Valeur unitaire                  | Obligatoire lorsque le champ Document n'est pas sélectionné Ce champ indique la              |
|                                  | valeur déclarée des articles aux fins de dédouanement.                                       |
| Poids unitaire (Kg)              | Ce champ indique le poids en kilogrammes. Format intégral.                                   |
| Code SR                          | Ce champ précise le Système harmonisé de désignation et de codification des articles. Format |
|                                  | intégral.                                                                                    |
| Code de tarif                    | Format intégral.                                                                             |
| Pays d'origine                   | Le pays d'origine des marchandises tel que sélectionné dans la zone du menu                  |
|                                  | déroulant.                                                                                   |
| Province d'origine               | Obligatoire lorsque Canada est sélectionné comme pays d'origine. Province d'origine          |
|                                  | des articles tel que sélectionnée dans la zone du menu déroulant.                            |
| Code SR Description              | Le champ de description est affiché en mode lecture seulement; il n'apparaîtra pas           |
| -                                | sur les documents douaniers                                                                  |

### Le tableau suivant fournit une description des BOUTONS DE COMMANDE et de leur fonction.

| Boutons de commande  | Résultats de l'activation                                                                                                    |
|----------------------|----------------------------------------------------------------------------------------------------|
| District de communae | Cliquez sur «?» pour de rate de la contraction<br>Male contracte de codes du SR<br>Contraction de codes du SR<br>Contraction de codes du SR<br>Contrac |
|                      | *Cet outil est offert à titre d'information seulement. Il incombe à<br>l'expéditeur de s'assurer de l'exactitude de cette information.                                                                                                    |

| Code SR Rechercher | La fonction de recherche aide à choisir dans le Système harmonisé le code qui convient<br>pour les envois à destination des ÉU. L'attribution du code SR voulu facilite le<br>traitement des articles à la douane.<br>La page de recherche dans le Système Harmonisé s'ouvre                                                                |
|--------------------|----------------------------------------------------------------------------------------------------|
|                    | Effectuer des recherches dans le Système Harmonisé                                                                                                    |
|                    | Texte de recherche: Rechercher                                                                                                    |
|                    | Code SR                                                                                                    |
|                    | Pour restreindre la recherche, veuillez exclure des mots. Faites précéder un ou plusieurs termes de recherche en utilisant «».                                                                                                    |
|                    | Par exemple : Recherchez « stylo », omettez les stylos à « bille » de couleur « bleue »; entrez ce qui suit :                                                                                                    |
|                    | « stylo –bleu –bille »                                                                                                    |
|                    | Classement des résultats de la recherche                                                                                                    |
|                    | Entrez le texte de recherche                                                                                                    |
|                    | Cliquez sur « Rechercher »                                                                                                    |
|                    | Nota : Entrez le code SR ou la description des articles à envoyer, dans une limite de 60 caractères.                                                                                                    |
|                    | Si votre recherche ne produit aucun résultat, un message vous conseillera d'utiliser<br>une formulation ou des termes supplémentaires ou différents et d'essayer de                                                                                                    |
|                    | nouveau.                                                                                                    |
|                    | Classement des résultats de la recherche                                                                                                    |
|                    | Vos recherches n'ont produit aucun résultat. Utilisez une formulation ou des termes supplémentaires ou différents et essayez de nouveau.                                                                                                    |
|                    | Le classement des résultats de la recherche s'affiche.                                                                                                    |
|                    | Effectuer des recherches dans le Système Harmonisé                                                                                                    |
|                    | Texte de recherche: stylo -bleu -bille Rechercher                                                                                                    |
|                    | Code SR                                                                                                    |
|                    | Pour restreindre la recherche, veuillez exclure des mots. Faites précéder un ou plusieurs termes de recherche en utilisant « -».                                                                                                    |
|                    | Par exemple : Recherchez « stylo », omettez les stylos à « bille » de couleur « bleue »; entrez ce qui suit :                                                                                                    |
|                    | « stylo –bleu –bille »                                                                                                    |
|                    | Classement des résultats de la recherche                                                                                                    |
|                    | 9608<br>stylos et crayons à bille; stylos et marqueurs à mèche feutre ou à autres pointes poreuses; stylos à<br>plume et autres stylos; stylets pour duplicateurs; porte-mine; porte-plume, porte-crayon et articles<br>similaires; parties (y compris les capuchons et les agrafes) de ces articles, à l'exclusion de celles<br>du no 9609 |
|                    | 9608.99<br>Trouvez le code SR voulu.                                                                                                    |
|                    | Cliquez le code SR                                                                                                    |
|                    | La fenêtre se ferme et le champ Code SR s'affichera automatiquement dans la section du contenu à l'étape 3.                                                                                                    |
|                    | Contenu + +                                                                                                    |
|                    | Document (rien d'autre n'est requis si sélectionné)                                                                                                    |
|                    | - Item 1:                                                                                                    |
|                    | Anticle/piece/# SKU<br>Quantité Description Valeur unitaire Poids unitaire (kg)                                                                                                    |
|                    | Code SR Code de tarif Pays d'origine Province d'origine 9608 Code SR Rechercher                                                                                                    |
|                    | + Item 2:                                                                                                    |
|                    | + Item 3:                                                                                                    |
|                    |                                                                                                    |
|                    | Le champ <b>Code SH</b> est rempli                                                                                                    |
|                    | Le cnamp <b>Description</b> est rempli                                                                                                    |

| Ajouter des lignes | Lorsque vous cliquez ce bouton, vous avez accès à des lignes additionnelles (jusqu'à      |
|--------------------|-------------------------------------------------------------------------------------------|
|                    | 36) pour la description du contenu de votre envoi.                                        |
| Étape précédente   | Le bouton de commande Étape Précédente retourne l'utilisateur à l'écran de Services et    |
|                    | Options pour permettre la modification de la commande avant transmission.                 |
| Suivant            | Le bouton de commande <i>Suivant</i> présente à l'usager l'écran Mode de paiement avec la |
|                    | fenêtre Renseignements sur les douanes au bas de la page.                                 |

# 7.0 Aperçu de la commande (Étape 4)

### Aperçu de la commande d'expédition États-Unis

L'option *Aperçu de la commande* permet de réviser les données de la commande au niveau des tarifs applicables et de visualiser et valider les résultats du calcul de votre commande dûment complétée avant transmission à Postes Canada.

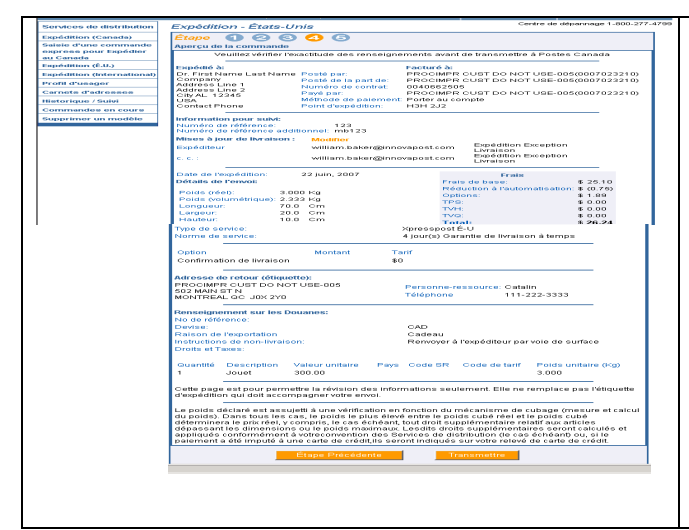

La page Aperçu de la commande est affichée en guise de validation finale de votre commande avant transmission à Postes Canada.

Le bouton de commande *Aperçu* à la page *Expédition* initie une séquence de validation en fonction de la base de données de Postes Canada. La transaction électronique affichée comprendra les données saisies ainsi que le calcul des coûts basés sur les données indiquées. Vous devrez confirmer l'exactitude des données indiquées avant de transmettre votre commande à Postes Canada.

Lorsque des erreurs sont relevées, le traitement standard des erreurs suit son cours. Une fois les données corrigées, votre commande est affichée de nouveau.

### Le tableau suivant fournit une description des BOUTONS DE COMMANDE et de leur fonction.

| Boutons de commande | Résultats de l'activation                                                                 |
|---------------------|-------------------------------------------------------------------------------------------|
| Étape précédente    | Le bouton de commande Étape précédente vous reporte à la fenêtre précédente pour          |
|                     | permettre les modifications de vos données relatives au Service et options avant la       |
|                     | transmission de votre commande.                                                           |
| Transmettre         | Le bouton de commande Transmettre initie la connexion avec Postes Canada. Une             |
|                     | transmission de commande réussie génère l'étiquette-adresse du colis. Toute erreur        |
|                     | relevée est rapportée au journal de transmission. Lorsque les informations relatives à la |
|                     | carte de crédit sont validées, la fenêtre « Étiquette de colis » s'affiche aux fins       |
|                     | d'impression. Votre commande est maintenant enregistrée dans l'application OEE.           |

### Information - Carte de crédit

| Centre d'affai                                                                                                    | res en ligne                                                                                              |                                                 |                                         | ermeture de sessio   |
|----------------------------------------------------------------------------------------------------|----------------------------------------------------------------------------------------------------|-------------------------------------------------|-----------------------------------------|----------------------|
| ats   CRA   Mon Profil   So                                                                                            | utien Outils                                                                                              | et ressources                                   |                                         |                      |
| Dutils électroniques                                                                                                   | d'expédition                                                                                              |                                                 | Aide                                    | English              |
| Expédition - Canada                                                                                                    | 2                                                                                                    |                                                 | Centre de o                             | dépannage 1-800-277- |
| Étape 1 2 3<br>Information - Carte de cré                                                                              | <b>d</b> it                                                                                               |                                                 |                                         |                      |
| Choisir une carte de créd<br>dans la liste des<br>pseudonymes de cartes<br>crédit.<br>Pseudonyme de carte de<br>crédit | tit Ou inscrire les don<br>Type de carte de cr<br>Numéro de la carte<br>Date d'expiration (M<br>Titulaire | nées de votre ca<br>édit<br>de crédit<br>(M/YY) | irte de crédit.                         |                      |
| Total des frais: \$11.4                                                                                                | 9 Fonction de sécuri<br>Numéro de vérifica                                                                | té<br>tion de carte                             | 0                                       |                      |
| Aperçu de la commande                                                                                                  |                                                                                                    |                                                 |                                         |                      |
| Veuillez vérifier l'e                                                                                                  | «actitude des renseignem                                                                                  | ents avant de tra                               | insmettre à Post                        | es Canada            |
|                                                                                                    |                                                                                                    | Facturé à:                                      | 000000000000000000000000000000000000000 |                      |

Lorsque *Carte de crédit* est sélectionnée comme mode de paiement à la fenêtre *Expédition*, la fenêtre *Information – Carte de crédit* s'affiche.

Postes Canada garde en mémoire l'information relative à la carte de crédit et intègre les données de la carte de crédit à l'application des *OEE*.

Le pseudonyme associé à la carte de crédit (alias) sera récupéré et affiché dans la zone du menu *Pseudonyme de carte de crédit* à la fenêtre *Information sur la carte de crédit*. Vous pouvez choisir un pseudonyme de carte de crédit ou inscrire les données relatives à une carte de crédit.

**Nota** : La fenêtre *Information - Carte de crédit* ne peut être accédé qu'à la condition que les champs *Expédié par* et *Payé par* soient identiques. Lorsque l'information sur la carte de crédit est enregistrée, un pseudonyme de carte de crédit (alias) sera généré en cliquant le bouton de commande *Expédier*. Le pseudonyme sera composé du premier et des quatre derniers caractères de la carte de crédit et le reste de l'information sera représenté par des astérisques.

**Nota:** Les utilisateurs (Programme Entrepreneur) doivent entrer **le** numéro de vérification de carte de crédit à la page d'information sur la carte de crédit.

### 8.0 Imprimer les Étiquettes (Étape 5)

### 8.1 Transmettre la commande

Suite à la vérification de l'exactitude des données à l'aide de l'option *Aperçu de la commande*, cliquez le bouton de commande *Transmettre* situé au bas de la page afin d'acheminer votre commande électroniquement à Postes Canada.

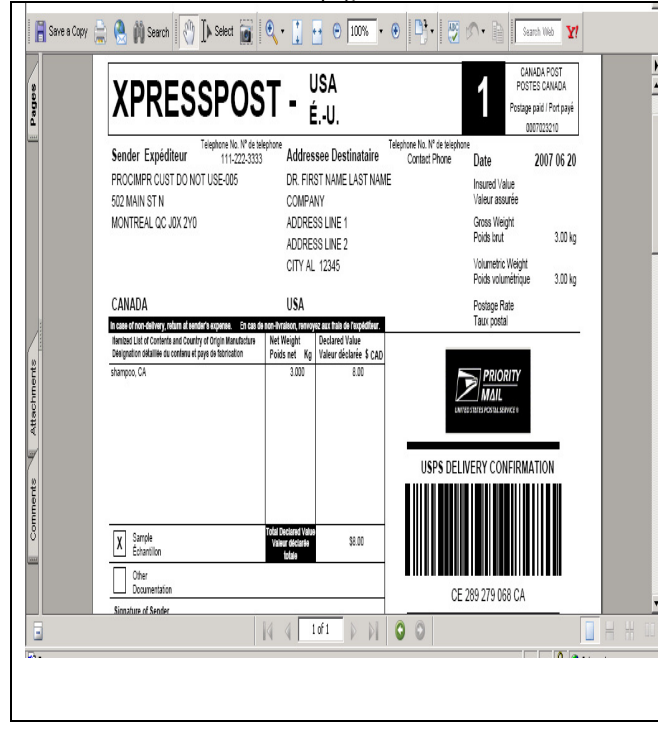

La page *Aperçu de la commande* affiche un bouton de commande *Transmettre* permettant d'acheminer votre commande à Postes Canada par voie électronique.

*Nota* : Une fois que votre commande est transmise, vous ne pouvez pas cliquer le bouton de commande Étape précédente pour retourner à la page *Aperçu de la commande* et transmettre de nouveau. Le message d'erreur « *Impossible de transmettre* » s'affichera.

Lorsque votre commande est transmise avec succès à Postes Canada, la page suivante s'affiche. Cependant, s'il y a eu erreur au moment de la transmission, un message d'erreur apparaîtra à l'écran. Veuillez prendre en note le message d'erreur et le numéro correspondant : ces informations faciliteront la tâche du personnel du service d'assistance chargé de la résolution du problème lorsque vous solliciterez leur aide.

*Nota* : Des messages d'avertissement peuvent s'afficher lors de la transmission ou de l'impression de votre commande (p. ex., un message de « blocage » en raison d'un problème d'accréditation). Cependant, le statut de la commande demeure tout de même « transmis avec succès ».

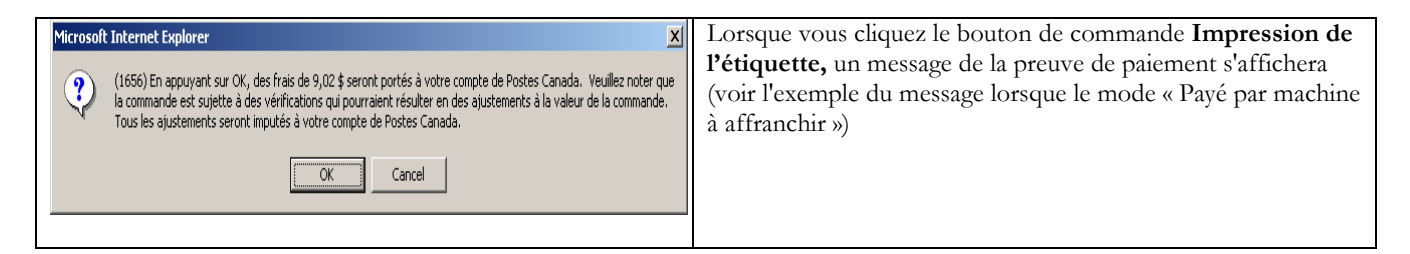

### Le tableau suivant fournit une description des BOUTONS DE COMMANDE et de leur fonction.

| Boutons de commande | Résultats de l'activation                                                                 |
|---------------------|-------------------------------------------------------------------------------------------|
| Étape précédente    | Le bouton de commande <i>Étape précédente</i> vous reporte à la fenêtre précédente pour   |
|                     | permettre les modifications de vos données relatives au Service et options avant la       |
|                     | transmission de votre commande.                                                           |
| Transmettre         | Le bouton de commande Transmettre initie la connexion avec Postes Canada. Une             |
|                     | transmission de commande réussie génère l'étiquette-adresse du colis. Toute erreur        |
|                     | relevée est rapportée au journal de transmission. Lorsque les informations relatives à la |
|                     | carte de crédit sont validées, la fenêtre « Étiquette de colis » s'affiche aux fins       |
|                     | d'impression. Votre commande est maintenant enregistrée dans l'application OEE.           |

### 9.0 Impression des Documents

### Imprimer l'étiquette et les documents

La page Impression des documents s'affiche une fois que l'étape de transmission est complétée.

### 9.1 Exemple d'une Étiquette - adresse

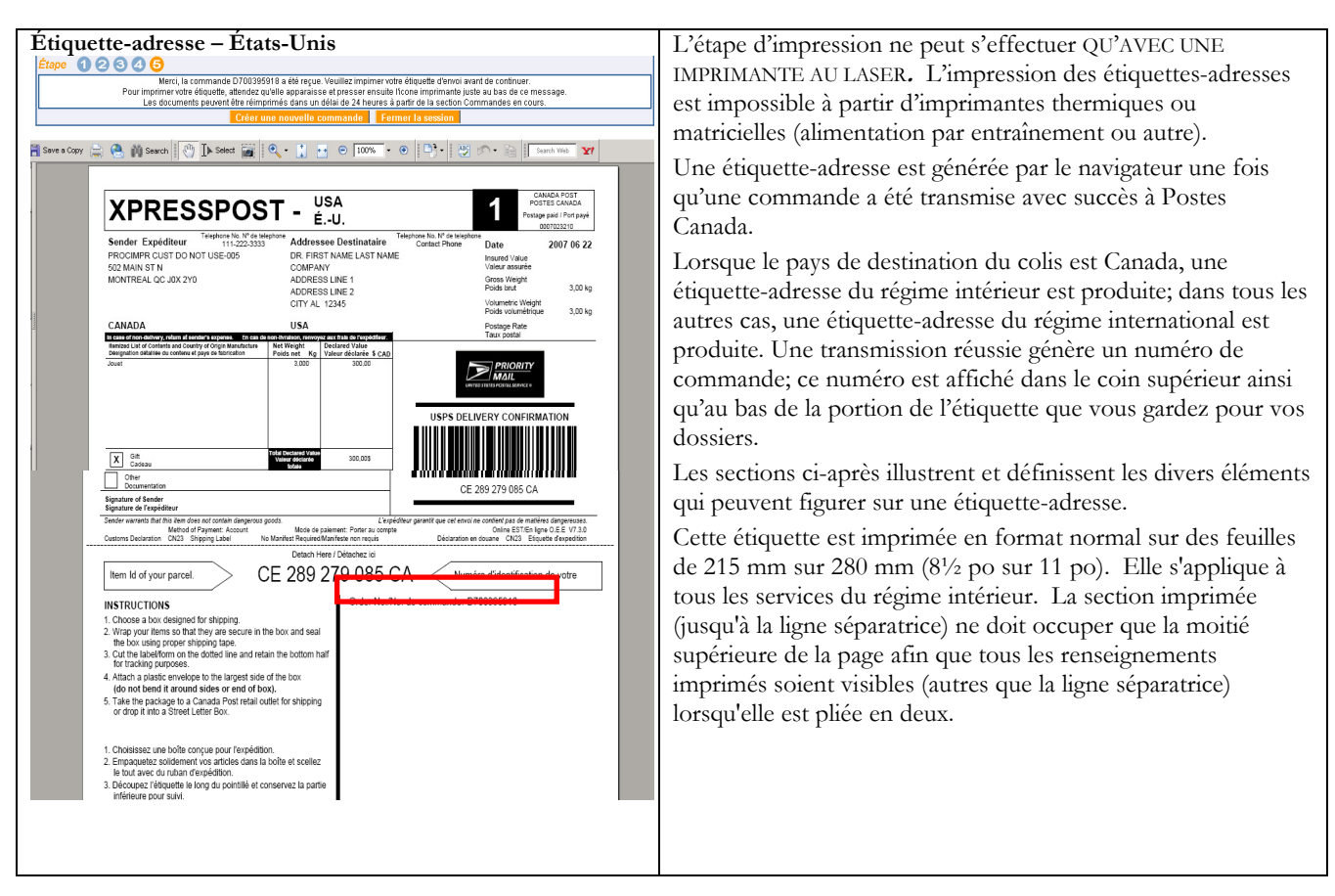

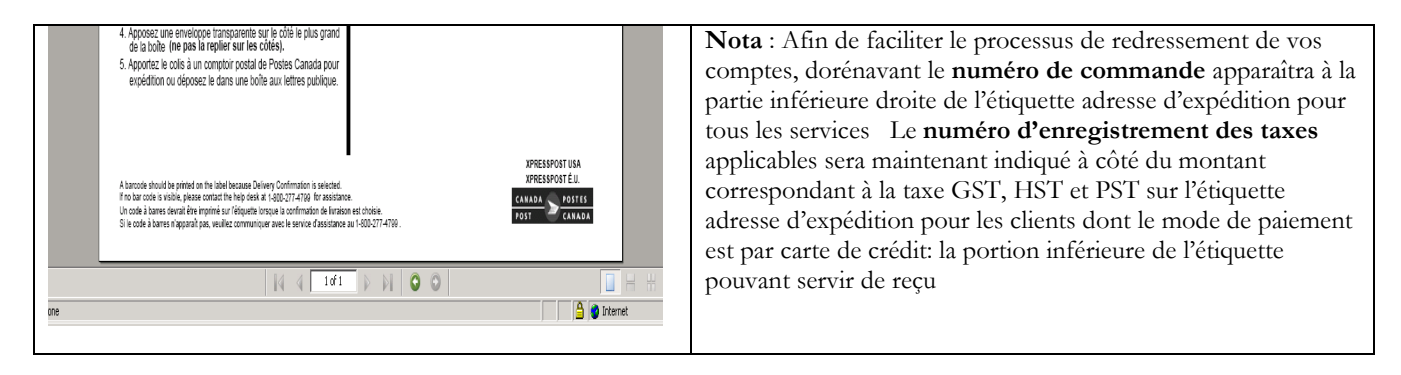

#### Impression des Documents de douanes

| CA                                                                                                    | CANADA POST / POSTES CANADA                                                                                                    |                                       | Selon le type de service utilisé ou selon la valeur déclarée aux                                                                                                    |
|----------------------------------------------------------------------------------------------------|----------------------------------------------------------------------------------------------------|---------------------------------------|----------------------------------------------------------------------------------------------------|
| CUSTOMS                                                                                                    | WS DOCUMENT / DÉCLARATION EN DOUANE                                                                                                    |                                       | fins de douanes imprimez la Déclaration en Douane le                                                                                                    |
| Item ID / No. de l'article 9400000005647 Refere                                                                                                    | rence No./No.de référence                                                                                                    | Page 1 of/de 1                        |                                                                                                    |
| This item does no<br>Cet envoi ne conti                                                                                                    | not contain any dangerous article prohibited by postal regulation<br>ntient aucun objet dangereux interdit par la réglementation post                                                        | ns<br>tale                            | Bulletin d'expedition de la declaration en Douane ou la Facture                                                                                                    |
| Oty         Detailed description of contents         Country of Drigin           Oté         Désignation détaillée du contenu         Pays d'origine                                                                                                    | igin Harmoniz ed System TC<br>re Système harmonisé CT                                                                                                    | Value Net Wigt<br>Valeur Poids net    |                                                                                                    |
| 1 1 GA                                                                                                    |                                                                                                    | 1.00 1.00                             | Imprimez la <i>Déclaration en Douane</i> lorsque :                                                                                                    |
|                                                                                                    |                                                                                                    | 450                                   | Lorsque le service utilisé est Petits paquets du régime<br>international (air ou surface) et que la valeur déclarée est<br>INFÉRIEURE ou égale à 300 \$.                                                                                                    |
| If undeliverable / En cas de non-livraison:                                                                                                    | TOTAL                                                                                                    | 1.00 1.00                             | Kg                                                                                                    |
| Treat as abandoned<br>Traiter comme un envoi abandonné                                                                                                    |                                                                                                    |                                       |                                                                                                    |
|                                                                                                    | X Ont / Cadeau Sar                                                                                                    | mple / Echantillon                    | _                                                                                                    |
| May be officially opened by Customs                                                                                                    |                                                                                                    | Peut être ouwert d'office par les Dou |                                                                                                    |
| Contract         Ensure         Custome Declaracti           Importantial and a law         All on on yran CA         Dispatch Note           Importantial and a law         All on on yran CA         Importantial and a law           Primit         Interchart         Interchart         Interchart           Primit         Interchart         Interchart         Interchart           Primit         Interchart         Interchart         Interchart           Primit         From I         Interchart         Interchart           Primit         From I         Interchart         Interchart           Primit         From I         Interchart         Interchart           Primit         From I         Interchart         Interchart           Primit         Interchart         Interchart         Interchart           Oth         Interchart         Interchart         Interchart           Interchart         Interchart         Interchart         Interchart           Interchart         Interchart         Interchart         Interchart           Interchart         Interchart         Interchart         Interchart           Interchart         Interchart         Interchart         Interchart           Interchart< | tion Buildin d'expédition 5220-13<br>Remain de la despédition 5220-13<br>Remain de la despédition 0230-13<br>Remain de la despédition 0230-13<br>Tel 2007 1200 1200 1200 1200 1200 1200 1200 | INSURED/ASSURE<br>X12345              | <ul> <li>Imprimez le <i>Bulletin d'expédition de déclaration en douane</i> lorsque :</li> <li>le service utilisé est Colis international (avion (lorsque disponible) ou surface;</li> <li>le service utilisé est Xpresspost international pour les pays participants seulement; ou le service utilisé est Petits paquets du régime international (air ou surface) et que la valeur déclarée est SUPÉRIEURE à 300 \$.</li> </ul> |

#### 9.1 Voir commandes en cours

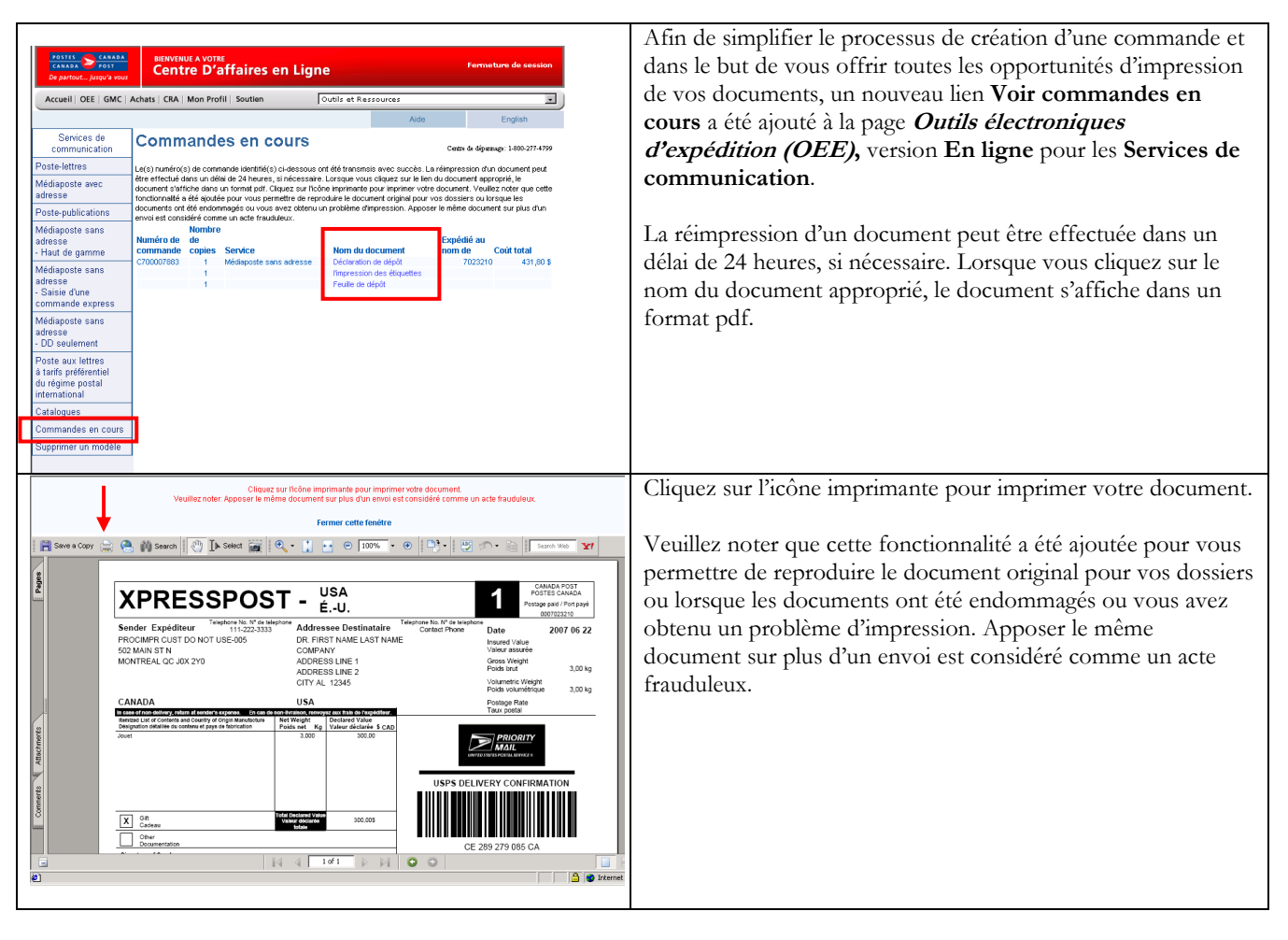

### 10.0 Modèle

Les modèles vous permettent de récupérer facilement la combinaison de services et d'options requis. L'avantage d'utiliser un modèle est que vous pouvez réutiliser des services et des options par l'enfoncement d'une seule frappe. Lorsque vous désirez rappeler un *modèle*, vous devez auparavant récupérer les services et options à la page Expédition avant d'activer le bouton de commande *Aperçu*. Vous pouvez enregistrer comme modèle le service et les options sélectionnés en cochant la case appropriée et en attribuant un nom au modèle. Les modèles sont associés à une fenêtre particulière (par exemple, un modèle créé à la fenêtre de Services et options *Canada* ne figurera pas dans le menu déroulant de la fenêtre Services et options *International*).

Les modèles peuvent être enregistrés, modifiés et récupérés à partir de la fenêtre *Expédition*. Vous pouvez créer un nouveau modèle en indiquant une sélection de service, en sélectionnant la commande Enregistrer comme modèle, puis en attribuant un nom à cette combinaison. Il est possible de modifier un modèle en le sélectionnant à partir de la zone du menu déroulant *Sélectionner un modèle*, puis en l'enregistrant sous le même nom, remplaçant ainsi le modèle existant. Un total de dix (10) modèles de *Services de colis* peut être associé à votre code d'utilisateur.

### Suppression d'un modèle

| Accueil > <u>Outils électroniques d'expédition</u> > Services de distribution Supprimer le modèle | Centre de dépannage<br>1-800-277-4799 | Sélectionnez le lien Supprimer le modèle à la barre de navigation des Services de colis. Vous devrez confirmer votre sélection. |
|---------------------------------------------------------------------------------------------------|---------------------------------------|----------------------------------------------------------------------------------------------------|
| Services de distribution Sélectionner un modèle Supprimer                                         |                                       |                                                                                                    |

# 11.0 Historique / Suivi

Recherche de l'historique des envois

| Sélectionnez l'option <i>Historique/Suivi</i> à la barre de navigation des <i>Services de colis</i> .                                                                                                    |                                                                                                    | Centre de dépannage<br>1-800-277-4799 | Recherche de l'historique des envois                                                                                                    |                           | Services de distribution                                                                              |  |
|----------------------------------------------------------------------------------------------------|----------------------------------------------------------------------------------------------------|---------------------------------------|----------------------------------------------------------------------------------------------------|---------------------------|----------------------------------------------------------------------------------------------------|--|
| ue des envois présente deux zone                                                                                                    | La page Recherche de l'historique des en                                                                                                    |                                       | Critères de sélection                                                                                                    |                           | Expédition (Canada)                                                                                   |  |
| 1                                                                                                    | recherche permettant :                                                                                                    |                                       | Expédié par* 7023210 🔽                                                                                                    | E                         | Expédition (É.U.)                                                                                     |  |
| <ul> <li>l'exécution d'une recherche pour des envois précis</li> </ul>                                                                                                    |                                                                                                    | Date d'expédition (aaaammji)          | il)                                                                                                    | Expédition (International |                                                                                                    |  |
| de sélection.                                                                                                    | basée sur des Critères de sélec                                                                                                    |                                       | Numéro de commande                                                                                                    |                           | O Profil d'usager                                                                                     |  |
| s données recherchées relati                                                                                                    | le téléchargement des donn<br>luisier des donn                                                                                                    |                                       | Numára d'identification                                                                                                    |                           | O Carnet d'adresses                                                                                   |  |
| is (limite a sept jours civils).                                                                                                    | l'historique des envois (lim:<br>Vous ne pouvez utiliser qu'une seu                                                                                                    |                                       |                                                                                                    |                           | O Historique / Suivi                                                                                  |  |
| ection ou Rechercher pour téléch                                                                                                    | fois, soit la zone Critères de sélection o                                                                                                    |                                       | No de reierence du client                                                                                                    | No de reference o         | Supprimer un modèle                                                                                   |  |
| Dans la zone Rechercher pour télécharger, les champs La date du                                                                                                    |                                                                                                    | Rechercher pour télécharger           |                                                                                                    |                           |                                                                                                    |  |
| nte la date de création de la                                                                                                    | début et La date de fin représente la c                                                                                                    |                                       | * Limité à sept jours civils                                                                                                    | * Limité à sept jou       |                                                                                                    |  |
| commande. Dans le cas où le champ <i>La date de début</i> est défini<br>et que le champ <i>La date de fin</i> est en blanc, la recherche                                                                                                    |                                                                                                    |                                       | La date de début (aaaammjj)                                                                                                    |                           |                                                                                                    |  |
| s'effectue en accordant au champ La date de fin une valeur<br>implicite correspondante à sept jours civils suivant la date                                                                                                    |                                                                                                    | La date de fin (aaaammiji)            |                                                                                                    |                           |                                                                                                    |  |
|                                                                                                    |                                                                                                    |                                       |                                                                                                    |                           |                                                                                                    |  |
| ffucher effectue des validation                                                                                                    | Le bouton de commande Afficher e                                                                                                    |                                       | Afficher                                                                                                    |                           |                                                                                                    |  |
| cutée avec succès, les fichier                                                                                                    | Lorsque la recherche est exécutée                                                                                                    |                                       |                                                                                                    |                           |                                                                                                    |  |
| et repérés à la page <i>Voir l'Hi</i>                                                                                                    | par numéros de commande et repé                                                                                                    |                                       |                                                                                                    |                           |                                                                                                    |  |
| ue la recherche echoue, le urs suit son cours.                                                                                                    | <i>des envois</i> sont affiches Lorsque la f<br>traitement standard des erreurs sui                                                                                                    |                                       |                                                                                                    |                           |                                                                                                    |  |
| nerche pour des envois pred<br>de sélection.<br>s données recherchées relati<br>is (limité à sept jours civils).<br>une seule zone de recherche<br>l'ection ou Rechercher pour téléch<br>télécharger, les champs La date<br>nte la date de création de la<br>e champ La date de début est e<br>a est en blanc, la recherche<br>pamp La date de fin une vale<br>ept jours civils suivant la dat<br>te de début.<br>fficher effectue des validation<br>cutée avec succès, les fichier<br>et repérés à la page Voir l'Ha<br>que la recherche échoue, le<br>urs suit son cours. | <ul> <li>le téléchargement des donn<br/>l'historique des envois (limi<br/>Vous ne pouvez utiliser qu'une seu<br/>fois, soit la zone <i>Critères de sélection</i> of<br/>Dans la zone <i>Rechercher pour télécharg</i><br/><i>début</i> et <i>La date de fin</i> représente la c<br/>commande. Dans le cas où le cham<br/>et que le champ <i>La date de fin</i> est er<br/>s'effectue en accordant au champ I<br/>implicite correspondante à sept jou<br/>définie dans le champ La date de d<br/>Le bouton de commande <i>Afficher</i> e<br/>Lorsque la recherche est exécutée a<br/>par numéros de commande et repé<br/><i>des envois</i> sont affichés Lorsque la re</li> </ul> |                                       | Critères de sélection         Expédié par*         Date d'expédition (aaaammij)         Date d'expédition (aaaammij)         Numéro d'identification         Numéro d'identification         No de référence du client         Rechercher pour télécharger         * Limité à sept jours civils         La date de fin (aaaammij)         La date de fin (aaaammij) |                           | © Experience (new meterience)<br>© Carnet d'adresses<br>© Historique / Suivi<br>© Supprimer un modèle |  |

### Voir l'historique des envois

| Voir l'historique des envois                                                                                                    | Centre de dépannage<br>1-800-277-4799                                                                                                 | La page <i>Voir l'historique des envois</i> s'affiche lorsque des fichiers sont repérés à la suite d'une Recherche de l'historique des envois.                                                                                                    |
|----------------------------------------------------------------------------------------------------|----------------------------------------------------------------------------------------------------|----------------------------------------------------------------------------------------------------|
| Pour le client 3440621                                                                                                    |                                                                                                    | Au maximum 25 commandes d'expédition apparaissent à                                                                                                    |
| Trier selon Veuillez sélectionner un item 💌 🎵                                                                                                    |                                                                                                    | l'écran. Lorsque d'autres commandes ou specification apparaissent à<br>l'écran. Lorsque d'autres commandes sont repérées, les liens<br><i>Suivant</i> et <i>Précédent</i> sont activés et permettent de consulter une                                                                                                    |
| Numéro de         Référence Numéro         Expédié au         Date           Sélect commande         du client         d'identification         nom de         d'expédition           D000311894         xxx123         3440621211204008 0003440621 20041216           D000311998         xxx124         3440621211205005 0003440621 20041216           D000311998         xxx125         EE043436946CA         0003440621 20041217 | Prix de<br>l'article Code postal<br>sans Montant de la<br>taxe total destination<br>0.00 0.00 K0A3C0<br>0.00 0.00 K2B6M9<br>0.00 0.00 | série de pages selon un ordre prédéterminé afin de visualiser<br>toutes les commandes repérées de Postes Canada<br>correspondant aux critères de recherche précisés.<br>Lors de la consultation des pages de commandes à l'aide des<br>liens <i>Suivant</i> et <i>Précédent</i> , les commandes sélectionnées sont<br>emmagasinées temporairement. Le bouton de commande<br><i>Supprimer la sélection</i> permet de neutraliser la sélection des<br>commandes emmagasinées. |
| Supprimer la sélection                                                                                                    | 0.00                                                                                                    | Une demande de statut (état) de livraison peut être effectuée<br>sur un maximum de 25 commandes d'expédition, lesquelles<br>peuvent être sélectionnées parmi la série de pages générées à<br>l'aide des liens <i>Suivant</i> et <i>Précédent</i> .                                                                                                    |
| Vérifier le statut de la livraison<br>Voir les détails de l'envoi<br>Téléchargement de l'historique                                                                                                    |                                                                                                    | Un seul article peut être sélectionné pour l'affichage des<br>données relatives aux détails d'expédition. Une requête de<br>données se limite à la portion de la commande pour une<br>durée d'environ 90 jours civils et présente des données<br>relatives aux commandes créées par l'application propres au<br>site tennent d'un appéditeur. Les détails de rèclement                                                                                                    |
|                                                                                                    |                                                                                                    | de ces commandes, tels que les soldes de compte ou les<br>données de facturation ne sont pas indiqués.                                                                                                    |

# Le tableau suivant fournit une description des CHAMPS de la page *Voir l'historique des envois* et de leur composante.

| Champs                      | Description                                                                            |
|-----------------------------|----------------------------------------------------------------------------------------|
| Trier Selon                 | Ce champ affiche les valeurs des champs Numéro de commande, Référence de               |
|                             | l'article, Référence du client, Expédié au nom de, Date d'expédition et Code postal    |
|                             | de la destination sous forme de Menu déroulant. Ce champ est porté à l'attention de    |
|                             | l'utilisateur.                                                                         |
| Sélect                      | La case de ce champ est implicitement neutralisée.                                     |
|                             | Lorsque la case est cochée, ce champ indique que vous avez sélectionné cette           |
|                             | commande afin de pouvoir rechercher le statut (l'état) de livraison ou afficher les    |
|                             | données sur les envois.                                                                |
| Numéro de commande          | Ce champ indique le numéro de la commande récupérée par Postes Canada.                 |
| Référence du client         | Ce champ indique le numéro de référence du client de la commande récupérée par         |
|                             | Postes Canada.                                                                         |
| Référence de l'article      | Ce champ indique le numéro de référence de l'article à expédier récupéré par Postes    |
|                             | Canada.                                                                                |
| Expédié au nom de           | Ce champ indique le nom de la personne au nom duquel la commande a été déposée         |
|                             | et récupérée par Postes Canada.                                                        |
| Date d'expédition           | Ce champ indique la date d'expédition de la commande récupérée par Postes              |
|                             | Canada.                                                                                |
| Prix de l'article sans taxe | Ce champ indique le total avant l'ajout des taxes applicables à l'article récupéré par |
|                             | Postes Canada.                                                                         |
| Montant Total               | Ce champ indique le montant total applicable à l'article récupéré par Postes Canada.   |

| Code postal de la destination | Ce champ indique le code postal du destinataire applicable à l'article récupéré par |
|-------------------------------|-------------------------------------------------------------------------------------|
|                               | Postes Canada.                                                                      |

### Le tableau suivant fournit une description des BOUTONS DE COMMANDE et de leur fonction.

| Boutons de commande                | Résultats de l'activation                                                                       |  |  |
|------------------------------------|-------------------------------------------------------------------------------------------------|--|--|
| Tri                                | Le bouton de commande Tri exécute des validations. Si les validations sont réussies,            |  |  |
|                                    | les commandes affichées sur la page sont triées selon la valeur indiquée dans le                |  |  |
|                                    | champ Trier selon.                                                                              |  |  |
|                                    | Lorsque les validations échouent, le traitement standard des erreurs suivra.                    |  |  |
| Supprimer la sélection             | Le bouton de commande Supprimer la sélection annule l'indicateur Numéro de sélection des        |  |  |
|                                    | commandes emmagasinées temporairement.                                                          |  |  |
| Vérifier le statut de la livraison | Le bouton de commande Vérifier le statut de la livraison exécute des validations. Si les        |  |  |
|                                    | validations sont réussies, la fonction Vérifier le statut de livraison est activée. Lorsque les |  |  |
|                                    | validations échouent, le traitement standard des erreurs suit son cours.                        |  |  |
| Voir les détails de l'envoi        | Le bouton de commande Voir les détails de l'envoi exécute des validations. Si les               |  |  |
|                                    | validations sont réussies, la fonction Voir les détails de l'envoi est activée. Lorsque les     |  |  |
|                                    | validations échouent, le traitement standard des erreurs suit son cours.                        |  |  |
|                                    |                                                                                                 |  |  |
|                                    | La page Voir l'historique des envois permet l'exécution des fonctions suivantes:                |  |  |
|                                    | <ul> <li>Voir l'historique des envois pour un client précis;</li> </ul>                         |  |  |
|                                    | <ul> <li>Vérifier le statut de la livraison d'un article en ligne (optionnel);</li> </ul>       |  |  |
|                                    | <ul> <li>Voir les détails de l'envoi en ligne, et le</li> </ul>                                 |  |  |
|                                    | Téléchargement de l'historique                                                                  |  |  |
| Téléchargement de l'historique     | Le bouton de commande Téléchargement de l'historique active le téléchargement de                |  |  |
|                                    | l'historique des envois. Vous pouvez créer et exporter les données du fichier en                |  |  |
|                                    | utilisant le bouton de commande Téléchargement de l'historique pour importer les                |  |  |
|                                    | données dans un fichier plat, en y ajoutant les données récupérées aux fins de                  |  |  |
|                                    | requêtes futures par l'entremise d'une autre application.                                       |  |  |

### Vérifier le statut de la livraison

| Statut de la livraison<br>Statut de la livraison |                                      |                                |                         | Centre de dépannage<br>1-800-277-4799 | Le système d'interface de Pistage et Repérage supporte les<br>requêtes simples ou multiples relatives à la livraison d'articles.<br>La fonction de vérification du <i>Statut de la livraison</i> de l'article<br>dans l'application En ligne repère et affiche les données<br>relatives au statut de livraison du système de Pistage et<br>Basérage pour un maximum de 25 articles sélectionnée à la |                                                                                                    |
|--------------------------------------------------|--------------------------------------|--------------------------------|-------------------------|---------------------------------------|----------------------------------------------------------------------------------------------------|----------------------------------------------------------------------------------------------------|
|                                                  | Numéro<br>d'identification           | Date de<br>l'événement/Time    | Ville de<br>l'événement | Province de<br>l'événement            | Signé<br>par                                                                                                    | <ul> <li>page Voir l'historique des envois.</li> <li>La fonction de vérification du Statut (état) de la livraison de</li> </ul>                                                                                                    |
|                                                  | CX086535098CA<br>Le numéro d'article | null<br>soumis est introuvable | l,                      |                                       | null                                                                                                    | <ul> <li>l'article exécute les opérations suivantes :</li> <li>La création d'une demande de Statut (état) de livraison pour un maximum de 25 articles à expédier;</li> <li>L'affichage des résultats du Statut (état) de livraison obtenue du système de Pistage et Repérage.</li> </ul> |
|                                                  |                                      |                                |                         |                                       |                                                                                                    | Cette fonction est activée à partir de la fenêtre <i>Voir l'historique</i><br>des envois en ligne. Pour connaître le statut (état) de livraison d'un<br>article à l'aide du système de Pistage et Repérage, sélectionnez<br>le bouton <i>Vérifier le statut de la livraison</i> .        |

### Voir les détails de l'envoi

| ne         | Acoueil > Outils électroniques d'exp | pédition > Servi | ices de Distribution | Alde                      | $T = TZ + L + L + L + L + L + CC^{2} + L + L + L + L + CC^{2}$           |
|------------|--------------------------------------|------------------|----------------------|---------------------------|--------------------------------------------------------------------------|
|            | Détails de l'envoi                   |                  |                      |                           | La page V oir les details de l'envoi affiche tous les details relatifs a |
|            |                                      |                  |                      |                           | un SELU appoi una fais que calui ci a été rapéré et sélectionné          |
| -          | Information sur les envois           |                  |                      |                           | un seur envoi, une lois que celui-ci a ete repere et selectionne         |
| а <u>н</u> | Mailed By 000702                     | 23210            | Shipment Date        | 20030507                  | à l'aide du processus d'affichage de l'historique des envois             |
|            | Mailed on Behalf of 000702           | 23210            | Code postal/code     | ZIP K2J2P1                | a rade du processus d'amenage de rinstonque des envois.                  |
| _          | Numéro de commande D0002             | 82509            | Pays                 |                           |                                                                          |
| _          | Référence de l'article DM113         | 3974459CA        | Établissement        | OTTAWA STN "T" CSC (0015) |                                                                          |
|            | Référence du client                  |                  | MDP                  | Account                   | Pour consulter cette page, selectionnez l'option V our les details de    |
|            |                                      |                  |                      |                           | Pouncià la page I/sin Phistorique des annois                             |
|            | Deide de Perticle (luc) (100 - 1     |                  | 1 (                  | ()                        | i envoi à la page V oir l'historique des envois.                         |
|            | Folds de l'article (kg) 1.00 Ec      | ongaear (cm)     | Laigueur (ciri) Tiau | tear (cm)                 |                                                                          |
|            |                                      |                  |                      |                           |                                                                          |
|            | Type de service Tarif par pièce      | -Colis accél.    |                      |                           | Il est possible de vérifier si l'option Confirmation de livraison        |
|            | Caractéristiques                     | Montant          | Code barres          | Frais                     |                                                                          |
|            | Confirmation de livraison            | \$               | DM113974459CA        | \$                        | est selectionnee ou incluse a la page Caracteristique.                   |
|            | Frais:                               |                  |                      |                           |                                                                          |
|            | Base                                 | \$ 4.21          |                      |                           |                                                                          |
|            | Frais                                | \$ 0.09          |                      |                           |                                                                          |
|            | Prix de l'article sans taxe          | \$ 4.30          |                      |                           |                                                                          |
|            | TVP                                  | \$ 0.00          |                      |                           |                                                                          |
|            | TVH                                  | \$ 0.00          |                      |                           |                                                                          |
|            | Total                                | \$ 4.60          |                      |                           |                                                                          |
|            | rotar                                | φ.4.00           |                      | De                        |                                                                          |
|            |                                      |                  |                      |                           |                                                                          |
|            |                                      |                  |                      |                           |                                                                          |

### Téléchargement de l'historique

La fonction *Téléchargement de l'historique* permet de télécharger l'historique des envois de toutes les commandes d'expédition récupérées par Postes Canada en fonction des critères de recherche définis par l'utilisateur dans un fichier externe et selon un format précis. Lorsque le bouton de commande *Téléchargement de l'historique* est sélectionné à la fenêtre *Voir l'historique des envois*, les étapes de téléchargement de fichier suivantes sont exécutées :

- Lorsque le type de fichier n'a jamais été téléchargé ou lorsque vous avez choisi de toujours afficher l'option, une boîte de dialogue *Télécharger en aval* vous demande si vous préférez ouvrir le fichier ou le sauvegarder; sélectionnez l'option *Sauvegarder* sur disquette pour exécuter cette tâche.
- Une fenêtre de sauvegarde standard de Windows vous demande d'entrer un chemin d'accès et un nom de fichier pour la sauvegarde du fichier téléchargé.
- Le fichier téléchargé est sauvegardé comme fichier ASCII externe délimité par des virgules (csv) et selon un format précis.

## Le tableau suivant fournit une description des CHAMPS de la page *Téléchargement de l'historique* et de leur composante.

| Champs                 | Description                         |
|------------------------|-------------------------------------|
| Numéro de commande     | Donnée récupérée par Postes Canada. |
| Référence du client    | Donnée récupérée par Postes Canada. |
| Référence de l'article | Donnée récupérée par Postes Canada. |
| État (statut)          | Donnée récupérée par Postes Canada. |
| Expédié au nom de      | Donnée récupérée par Postes Canada. |
| Date d'expédition      | Donnée récupérée par Postes Canada. |
| MDP                    | Donnée récupérée par Postes Canada. |
| Code postal/code ZIP   | Donnée récupérée par Postes Canada. |
| Pays                   | Donnée récupérée par Postes Canada. |
| No de l'établissement  | Donnée récupérée par Postes Canada. |
| Nom de l'établissement | Donnée récupérée par Postes Canada. |
| Poids (kg)             | Donnée récupérée par Postes Canada. |
| Longueur (cm)          | Donnée récupérée par Postes Canada. |
| Largeur (cm)           | Donnée récupérée par Postes Canada. |
| Hauteur (cm)           | Donnée récupérée par Postes Canada. |
| Type de service        | Donnée récupérée par Postes Canada. |
| Valeur assurée         | Donnée récupérée par Postes Canada. |
| Montant CR             | Donnée récupérée par Postes Canada. |

| Base                                              | Donnée récupérée par Postes Canada.                                                                         |
|---------------------------------------------------|----------------------------------------------------------------------------------------------------|
| Frais                                             | Donnée récupérée par Postes Canada.                                                                         |
| Pris de l'article sans taxe                       | Donnée récupérée par Postes Canada.                                                                         |
| TVP                                               | Donnée récupérée par Postes Canada.                                                                         |
| TVH                                               | Donnée récupérée par Postes Canada.                                                                         |
| TPS                                               | Donnée récupérée par Postes Canada.                                                                         |
| Montant total                                     | Donnée récupérée par Postes Canada.                                                                         |
| Indicateur de document                            | La valeur 1 indique que l'article est un document. Donnée récupérée par Postes<br>Canada.                   |
| Indicateur d'envoi surdimensionné                 | La valeur 1 indique qu'il s'agit d'un article surdimensionné. Donnée récupérée par Postes Canada.           |
| Indicateur de signature                           | La valeur 1 indique que l'option a été sélectionnée. Donnée récupérée par Postes<br>Canada.                 |
| Indicateur de case postale aux É-U                | La valeur 1 indique que l'option a été sélectionnée. Donnée récupérée par Postes<br>Canada.                 |
| Indicateur de non-remise en lieu sûr              | La valeur 1 indique que l'option a été sélectionnée. Donnée récupérée par Postes<br>Canada.                 |
| Indicateur fiche de ramassage                     | La valeur 1 indique que l'option a été sélectionnée. Donnée récupérée par Postes<br>Canada.                 |
| Indicateur de Service de renvoi à<br>l'expéditeur | La valeur 1 indique que l'option a été sélectionnée. Donnée récupérée par Postes<br>Canada.                 |
| Indicateur de livraison à la porte                | La valeur 1 indique que l'option a été sélectionnée. Donnée récupérée par Postes<br>Canada.                 |
| Indicateur Laisser à la porte                     | La valeur 1 indique que l'option a été sélectionnée. Donnée récupérée par Postes<br>Canada.                 |
| Indicateur Inscrit                                | La valeur 1 indique que l'option a été sélectionnée. Lecture seulement. Donnée récupérée par Postes Canada. |
| Indicateur de Livraison Spéciale                  | La valeur 1 indique que l'option a été sélectionnée. Donnée récupérée par Postes<br>Canada.                 |
| Indicateur d'avis de réception                    | La valeur 1 indique que l'option a été sélectionnée. Donnée récupérée par Postes<br>Canada.                 |